## CLS-211 CAMERA LINK SIMULATOR ユーザーマニュアル

Document # 200463, Rev 2.0, 06/26/2009

© Vivid Engineering 418 Boston Turnpike #104 • Shrewsbury, MA 01545 Phone 508.842.0165 • Fax 508.842.8930 Email <u>info@vividengineering.com</u> Web <u>www.vividengineering.com</u>

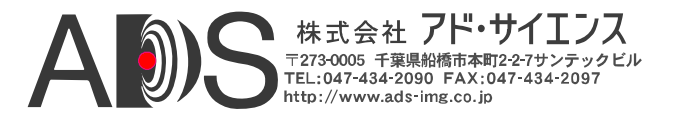

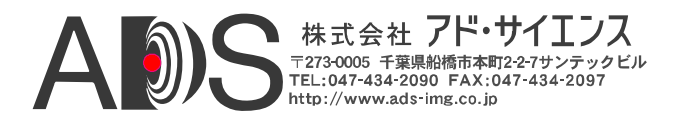

# 目次

| 1.   | はじめに                                                                                                    | 1        |
|------|----------------------------------------------------------------------------------------------------|----------|
|      |                                                                                                    |          |
| 1.1. | 概要                                                                                                    | .1       |
| 1 2  | Atta Allin                                                                                                    | 2        |
| 1.4. | <u>η</u> μ <del>χ</del>                                                                                           | . 5      |
| 1.3. | 機能の説明                                                                                                    | . 4      |
| 1.3. | 1. クロックシンセサイザー                                                                                                    | 5        |
| 1.3. | 2. タイミングジェネレーター                                                                                                   | . 7      |
| 1.3. | <ol> <li>ウィンドウジェネレーター</li> </ol>                                                                                  | 10       |
| 1.3. | 4. パターンジェネレーター                                                                                                    | 12       |
| 1.3. | 5. Data Valid (DVAL) シグナル                                                                                         | 17       |
| 1.3. | 6. 積算タイマー,                                                                                                    | 18       |
| 1.3. | 7. マイクロコントローラー                                                                                                    | 18       |
| 1.3. | 8. RS-232シリアルポート                                                                                                  | 19       |
| 1.3. | 9. USB対応 (オプション)                                                                                                  | 19       |
| 1.3. | 10. カメラコントロール入力                                                                                                   | 19       |
| 1.3. | 11. チャンネルリンクトランスミッター                                                                                              | 20       |
|      |                                                                                                    |          |
| 1.4. | $\exists \forall \mathcal{V} F \mathcal{I} T \mathcal{V} I \mathcal{V} \mathcal{I} T \mathcal{I} T T T T T T T T$ | 21       |
| 1.4. | 1. Line Valid Low (LVAL_LO).                                                                                      | 23       |
| 1.4. | <ol> <li>Line Valid Hign (LVAL_HI)</li> <li>Eroma Valid Low (EVAL_LO)</li> </ol>                                  | 23       |
| 1.4. | 5. Flame Valid Low (FVAL_LO)                                                                                      | 24<br>24 |
| 1.4. | <ol> <li>Frame Valid Setup (FVAL_III)</li></ol>                                                                   | 24<br>25 |
| 1.4  | 6 Frame Valid Hold (FVAL HOLD)                                                                                    | 25       |
| 1.4  | 7. X Offset (X OFFSET)                                                                                            | 26       |
| 1.4  | 8. X Active (X ACTIVE)                                                                                            | 26       |
| 1.4  | 9. Y Offset (Y OFFSET)                                                                                            | 27       |
| 1.4. | 10. Y Active (Y_ACTIVE)                                                                                           | 27       |
| 1.4. | 11. Pixel "A" Pattern Select (A_PATSEL)                                                                           | 28       |
| 1.4. | 12. Pixel "B" Pattern Select (B_PATSEL)                                                                           | 28       |
| 1.4. | 13. Pixel "C" Pattern Select (C_PATSEL)                                                                           | 29       |

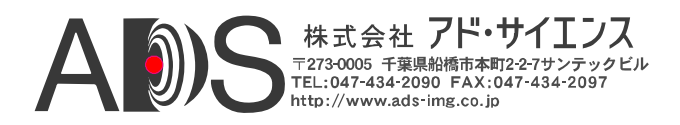

| 1.4.14. | Pixel "D" Pattern Select (D PATSEL) | 29 |
|---------|-------------------------------------|----|
| 1.4.15. | Pixel "E" Pattern Select (E PATSEL) | 29 |
| 1.4.16. | Pixel "F" Pattern Select (F PATSEL) | 30 |
| 1.4.17. | Pixel "G" Pattern Select (G PATSEL) | 30 |
| 1.4.18. | Pixel "H" Pattern Select (H PATSEL) | 31 |
| 1.4.19. | Pixel "I" Pattern Select (I PATSEL) | 31 |
| 1.4.20. | Pixel "J" Pattern Select (J_PATSEL) | 32 |
| 1.4.21. | Pixel "A" Fixed Value (A FIXED)     | 33 |
| 1.4.22. | Pixel "B" Fixed Value (B FIXED)     | 33 |
| 1.4.23. | Pixel "C" Fixed Value (C FIXED)     | 34 |
| 1.4.24. | Pixel "D" Fixed Value (D FIXED)     | 34 |
| 1.4.25. | Pixel "E" Fixed Value (E FIXED)     | 35 |
| 1.4.26. | Pixel "F" Fixed Value (F FIXED)     | 35 |
| 1.4.27. | Pixel "G" Fixed Value (G FIXED)     | 36 |
| 1.4.28. | Pixel "H" Fixed Value (H_FIXED)     | 36 |
| 1.4.29. | Pixel "I" Fixed Value (I FIXED)     | 37 |
| 1.4.30. | Pixel "J" Fixed Value (J FIXED)     | 37 |
| 1.4.31. | Pixel "A" Background Value (A BACK) | 38 |
| 1.4.32. | Pixel "B" Background Value (B BACK) | 38 |
| 1.4.33. | Pixel "C" Background Value (C BACK) | 39 |
| 1.4.34. | Pixel "D" Background Value (D BACK) | 39 |
| 1.4.35. | Pixel "E" Background Value (E_BACK) | 40 |
| 1.4.36. | Pixel "F" Background Value (F BACK) | 40 |
| 1.4.37. | Pixel "G" Background Value (G BACK) | 41 |
| 1.4.38. | Pixel "H" Background Value (H BACK) | 41 |
| 1.4.39. | Pixel "I" Background Value (I BACK) | 42 |
| 1.4.40. | Pixel "J" Background Value (J BACK) | 42 |
| 1.4.41. | Pixel "A" Pattern Step (A STEP)     | 43 |
| 1.4.42. | Pixel "B" Pattern Step (B_STEP)     | 44 |
| 1.4.43. | Pixel "C" Pattern Step (C_STEP)     | 45 |
| 1.4.44. | Pixel "D" Pattern Step (D_STEP)     | 46 |
| 1.4.45. | Pixel "E" Pattern Step (E_STEP)     | 47 |
| 1.4.46. | Pixel "F" Pattern Step (F_STEP)     | 48 |
| 1.4.47. | Pixel "G" Pattern Step (G_STEP)     | 49 |
| 1.4.48. | Pixel "H" Pattern Step (H_STEP)     | 50 |
| 1.4.49. | Pixel "I" Pattern Step (I_STEP)     | 51 |
| 1.4.50. | Pixel "J" Pattern Step (J_STEP)     | 52 |
| 1.4.51. | Pixel "A" Init Value (A_INIT)       | 53 |
| 1.4.52. | Pixel "B" Init Value (B_INIT)       | 53 |
| 1.4.53. | Pixel "C" Init Value (C_INIT)       | 54 |
| 1.4.54. | Pixel "D" Init Value (D_INIT)       | 54 |
| 1.4.55. | Pixel "E" Init Value (E_INIT)       | 55 |
| 1.4.56. | Pixel "F" Init Value (F_INIT)       | 55 |
| 1.4.57. | Pixel "G" Init Value (G_INIT)       | 56 |
| 1.4.58. | Pixel "H" Init Value (H_INIT)       | 56 |
| 1.4.59. | Pixel "I" Init Value (I_INIT)       | 57 |

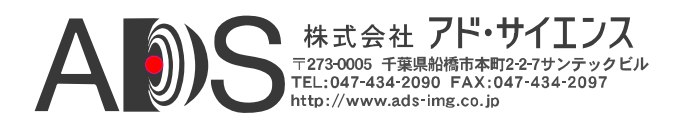

| 1.4.60.                                                                                                    | Pixel "J" Init Value (J_INIT)                                                          |        |
|----------------------------------------------------------------------------------------------------|----------------------------------------------------------------------------------------|--------|
| 1.4.61.                                                                                                    | Camera Link Mode (CL_MODE)                                                             |        |
| 1.4.62.                                                                                                    | Pattern Roll (ROLL)                                                                    | 59     |
| 1.4.63.                                                                                                    | Clock Synthesizer Code (SYNTH_CODE)                                                    | 60     |
| 1.4.64.                                                                                                    | Clock Frequency (FREQUENCY)                                                            | 61     |
| 1.4.65.                                                                                                    | Continuous Mode (CONTINUOUS)                                                           | 61     |
| 1.4.66.                                                                                                    | Exsync Enable (EXSYNC_ENB)                                                             |        |
| 1.4.67.                                                                                                    | Exsync Select (EXSYNC_SEL)                                                             |        |
| 1.4.68.                                                                                                    | Integration Time (INTEG_TIME)                                                          |        |
| 1.4.69.                                                                                                    | Linescan Mode (LINESCAN)                                                               |        |
| 1.4.70.                                                                                                    | DVAL State (DVAL)                                                                      |        |
| 1.4.71.                                                                                                    | DVAL Mode (DVAL_MODE)                                                                  |        |
| 1.4.72.                                                                                                    | CC State (CC)                                                                          | 65     |
| 1.4.73.                                                                                                    | FPGA Version (VERSION)                                                                 |        |
| 1.4.74.                                                                                                    | One Shot Trigger (ONE_SHOT)                                                            |        |
| 1.4.75.                                                                                                    | Parameter Save (SAVE)                                                                  |        |
| 1.4.76.                                                                                                    | Parameter Recall (RECALL)                                                              | 67     |
| 1.4.77.                                                                                                    | Echo Control (ECHO)                                                                    |        |
| 1.4.78.                                                                                                    | Parameter Dump (DUMP)                                                                  |        |
|                                                                                                    |                                                                                        |        |
| 1.5. —                                                                                                    | -<br>般的なアプリケーション                                                                       |        |
|                                                                                                    |                                                                                        |        |
| 16 4                                                                                                    |                                                                                        |        |
| 1.0. 11                                                                                                    | 「様                                                                                     |        |
| <b>1.0.</b> 1⊥                                                                                                    | *様                                                                                     |        |
| 1.0. 11                                                                                                    | □禄                                                                                     |        |
| 1.0. 11<br>2. イン                                                                                                    | ☆ンターフェース                                                                               |        |
| 1.6. 11<br>2. イン                                                                                                    | <del>「様</del><br>ンターフェース                                                               | 75<br> |
| 1.0. 11<br>2. イン<br>2.1 前                                                                                                    | 「様ンターフェース<br>「面パネルの接続                                                                  |        |
| 1.0. 11<br>2. イン<br>2.1. 前                                                                                                    | 、<br>ダーフェース                                                                            |        |
| 1.6. 11<br>2. イン<br>2.1. 前<br>2.1.1.                                                                                                    | 「<br>あ<br>ボターフェース<br>「<br>面パネルの接続<br>カメラコネクタシグナル<br>ケーブルジールドの培地                        |        |
| 1.0. 11<br>2. イン<br>2.1. 前<br>2.1.1.<br>2.1.2.                                                                                                    | <b>、様</b>                                                                              |        |
| 1.0. 11<br>2. イン<br>2.1. 前<br>2.1.1.<br>2.1.2.                                                                                                    | <b>様</b>                                                                               |        |
| 1.0. 11<br>2. イ、<br>2.1. 前<br>2.1.1.<br>2.1.2.<br>2.2. 背                                                                                                    | <b>様</b>                                                                               |        |
| 1.0. 11<br>2. 不、<br>2.1. 前<br>2.1.1.<br>2.1.2.<br>2.2. 背<br>2.2.1.                                                                                                    | 「様                                                                                     |        |
| 1.0. 11<br>2. イ、<br>2.1. 前<br>2.1.1.<br>2.1.2.<br>2.2. 背<br>2.2.1.                                                                                                    | <b>、<br/>、<br/>、<br/>、<br/>、<br/>、<br/>、<br/>、<br/>、<br/>、<br/>、<br/>、<br/>、<br/>、</b> |        |
| 1.6. 11<br>2. イ、<br>2.1. 前<br>2.1.1.<br>2.1.2.<br>2.2. 背<br>2.2.1.                                                                                                    | 「様                                                                                     |        |
| 1.0. 11<br>2. イ、<br>2.1. 前<br><sup>2.1.1.</sup><br>2.1.2.<br>2.2. 背<br>2.2.1.<br><b>3. 機</b> 材                                                                                                    | *様                                                                                     |        |
| 1.0. 11<br>2. イ、<br>2.1. 前<br>2.1.1.<br>2.1.2.<br>2.2. 背<br>2.2.1.<br>3. 機材                                                                                                    | *様                                                                                     |        |
| 1.0. 11<br>2. イ、<br>2.1. 前<br>2.1.1.<br>2.1.2.<br>2.2. 背<br>2.2.1.<br>3. 機材<br>3.1. 寸                                                                                                    | *様                                                                                     |        |
| 1.0. 1<br>2. イ、<br>2.1. 前<br>2.1.1.<br>2.1.2.<br>2.2. 背<br>2.2.1.<br>3. 機材<br>3.1. 寸                                                                                                    | *様                                                                                     |        |
| 1.0.<br>1.0.<br>1.0.<br>1.0.<br>1.0.<br>1.0.<br>1.0.<br>1.0.<br>1.0.<br>1.0.<br>1.0.<br>1.0.<br>1.0.<br>1.0.<br>1.0.<br>1.1.<br>2.1.1.<br>2.1.2.<br>1.2.<br>1.3.<br>1.2.<br>1.2.<br>1.3.<br>1.2.<br>1.3.<br>1.2.<br>1.3.<br>1.3. | ★部電源                                                                                   |        |
| 1.0. 11<br>2. イ、<br>2.1. 前<br>2.1.1.<br>2.1.2.<br>2.2. 背<br>2.2.1.<br>3. 機相<br>3.1. 寸<br>3.2. 外                                                                                                    | ★部電源                                                                                   |        |
| 1.0. 11<br>2. イ、<br>2.1. 前<br>2.1.1.<br>2.1.2.<br>2.2. 背<br>2.2.1.<br>3. 機材<br>3.1. 寸<br>3.2. 外                                                                                                    | ★                                                                                      |        |
| 1.0. 11<br>2. イ、<br>2.1. 前<br><sup>2.1.1.</sup><br>2.1.2.<br>2.2. 背<br>2.2.1.<br>3. 機相<br>3.1. 寸<br>3.2. 外<br>4. 付到                                                                                                    | ★                                                                                      |        |
| 1.0. 11<br>2. イ、<br>2.1. 前<br><sup>2.1.1.</sup><br><sup>2.1.2.</sup><br>3. 機材<br>3.1. 寸<br>3.2. 外<br>4. 付到                                                                                                    | *様                                                                                     |        |
| 1.0. 11<br>2. イ、<br>2.1. 前<br><sup>2.1.1.</sup><br><sup>2.1.2.</sup><br>3. 機相<br>3.1. 寸<br>3.2. 外<br>4. 付領<br>4.1. フ                                                                                                    | *様                                                                                     |        |
| 1.0. 11<br>2. イ、<br>2.1. 前<br>2.1.1.<br>2.1.2.<br>2.2. 背<br>2.2.1.<br>3. 機相<br>3.1. 寸<br>3.2. 外<br>4. 付拿<br>4.1. フ<br>4.1.1.                                                                                                    | <ul> <li> 本</li></ul>                                                                  |        |
| 1.0. 11<br>2. イ、<br>2.1. 前<br>2.1.1.<br>2.1.2.<br>2.2. 背<br>2.2.1.<br>3. 機材<br>3.1. 寸<br>3.2. 外<br>4. 付拿<br>4.1. フ<br>4.1.1.<br>4.1.2.                                                                                                    | <ul> <li>様</li></ul>                                                                   |        |

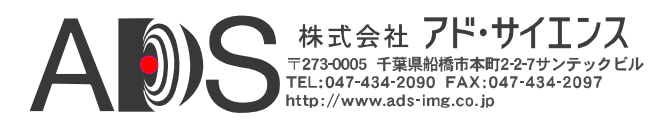

| 4.1.3.  | 8ビット 8タップ 傾斜ウェッジの例#1  |    |
|---------|-----------------------|----|
| 4.1.4.  | 8ビット 8タップ 傾斜ウェッジの例#2  | 88 |
| 4.2. 80 | ビットの例                 |    |
| 4.2.1.  | 8ビット 10タップ 水平ウェッジの例   |    |
| 4.2.2.  | 8ビット 10タップ 垂直ウェッジの例   |    |
| 4.2.3.  | 8ビット 10タップ 傾斜ウェッジの例#1 |    |
| 4.2.4.  | 8ビット 10タップ 傾斜ウェッジの例#2 |    |
| 5 改訂    | 「循环                   | 94 |

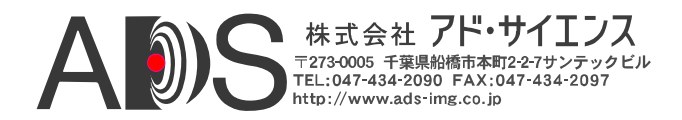

## 1. はじめに

## 1.1. 概要

CLS-211 Camera Link」シミュレーターは、Camera Linkのすべてのコンフィギ ュレーション(「ベース」、「ミディアム」、「フル」)に対応した高性能ビ デオテストパターンジェネレーターです。ビデオタイミングが完全にプログラ ム可能なCLS-211は、事実上いかなるCamera Linkカメラのタイミング特性も85 MHzまでのビデオクロックレートで模倣することができます。

CLS-211は、標準のRS-232シリアルポートを備えたPCを使用してコントロール されます。代わりに、CLS-211はオプションのアダプターを使用してPCのUSB ポートに接続することもできます。CLS-211のコントロールは、簡単に扱える コマンドラインインターフェース(CLI)を通じて実行されます。特別なソフトウ ェアは不要です。コンフィギュレーションファイルはユーザーパラメーターを 用いて簡単に作成してCLS-211にダウンロードすることができます。CLS-211の 初期設定(電源投入時)コンフィギュレーションはユーザーがプログラム可能で す。これによって保存しているパラメーターを都合よく呼び出すことができ、 ホストコンピュータなしでCLS-211の操作が可能になります。

CLS-211 Camera LinkシミュレーターはCamera Link製品およびシステムの開発、 試験、組込みに非常に便利です。CLS-211は、頑丈なアルミニウムケースに収 容されています。

CLS-211は、2つの80ビットモードに対応するようにアップデートされていま す;10の8ビットタップおよび8つの10ビットタップです。シリアルナンバーが M08001以降のCLS-211は、80ビットに対応しています。シリアルナンバーが M08001より前のCLS-211については、このマニュアル(改訂番号1.1)以前のヴ ァージョンのマニュアルを参照してください。

<sup>&</sup>lt;sup>1</sup> Camera Linkインターフェース規格は、メーカーの如何にかかわらずカメラとフレーム グラバーとの相互運用性を可能にしたものです。Automated Imaging Association(AIA)は、 Camera Link委員会の管理、自己証明プログラム、製品登録を含むCamera Linkプログラム を支援しています。Camera Linkの仕様はAIAのウェブサイト<u>www.machinevisiononline.org</u> でダウンロードできます。

<sup>-</sup> Camera LinkはAutomated Imaging Associationの商標です。

<sup>-</sup> WindowsはMicrosoftの商標です。

<sup>-</sup> HyperTerminalはHilgraeveの商標です。

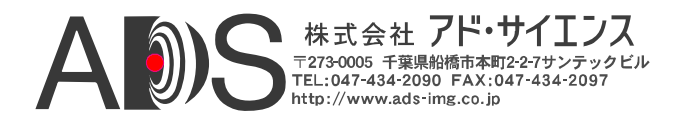

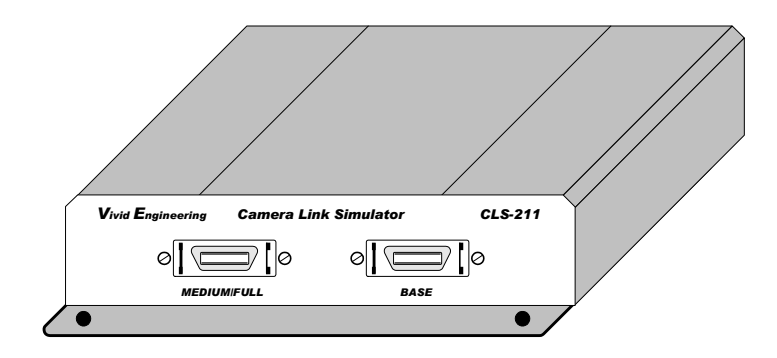

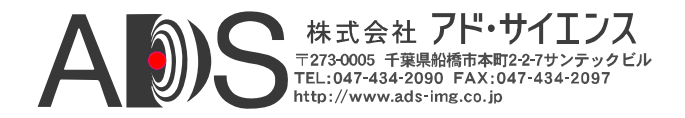

## 1.2. 特徴

- 高性能ビデオテストパターンジェネレーター
- すべてのCamera Linkコンフィギュレーションに対応(ベース、ミディアム、フル)
- 80ビットモードに対応;10の8ビットタップ、8つの10ビットタップ
- 完全にプログラム可能なビデオタイミング;事実上あらゆるカメラを模倣
- 新型チップセットによって85MHzまでのビデオクロックレートに対応
- エリアおよびラインスキャンフォーマットで、64K x 64Kまでの画像サイズ
- ボックス、ライン、水平/垂直/傾斜、ウェッジテストパターン
- プログラム可能なビデオパターンステップサイズ
- パターンに動きを加える「ロール」機能
- トリガー(外部同期)モードと積算タイマー
- ホストPCのシリアルポート(RS-232)またはオプションのアダプターでUSBポート に接続
- 簡単なコマンドラインインターフェース(CLI)によるコントロール
- ダウンロード可能なコンフィギュレーションファイルはユーザー設定によって 容易に作成と変更が可能
- ユーザー設定の不揮発性保存/呼び出し
- 単独で動作可能
- 取り付けフランジ付きの丈夫でコンパクトなアルミニウムケース
- 外部多国用電源とRS-232ケーブルが付属
- 3年間の保証期間

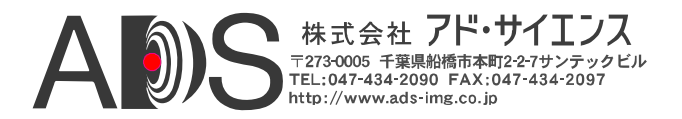

#### 1.3. 機能の説明

CLS-211 Camera Linkシミュレーターは、Camera Linkのすべてのコンフィギュレ ーション(「ベース」、「ミディアム」、「フル」)に対応し、新規に2つの80 ビットモードを備えた高性能ビデオテストパターンジェネレーターです。CLS-211のブロックダイヤグラムは図1-1に示されています。機能ブロックの詳細な説 明は以下のセクションにあります。

CLS-211は、Field Programmable Gate Array(FPGA)技術で実行されるビデオテスト パターン生成回路をオンボードマイクロコントローラーに結合しています。 FPGAベースのビデオテストパターン回路によって、必要とされるビデオタイミ ング、アクティブウィンドウ、テストパターン特性が提供されています。マイク ロコントローラーがパターン生成回路をホストコンピュータにリンクし、簡単に 扱えるコマンドラインインターフェース(CLI)が組み込まれています。これによっ てCLS-211は、標準のRS-232シリアルポートを備えたいかなるコンピュータを使 用してもコントロールが可能になります。オプションのアダプターを使用してPC のUSBポートに接続することもできます。ユーザーは、CLIを通じて対話的に設 定を割り当てるか、またはあらかじめ作成したコンフィギュレーションファイル をダウンロードすることができます。CLS-211は、ユーザーコンフィギュレーシ ョン設定を格納するための不揮発性メモリを備えています。保存された設定は電 源投入時に自動的に読み込まれ、ホストコンピュータなしで以前に保存されたパ ラメーターを使用してCLS-211の操作をすることが可能になります。

CLS-211 Camera Linkシミュレーターは、ユーザーがCamera Linkの20-85MHzの範 囲内で事実上いかなるテストパターンクロック周波数も選択できるクロックシン セサイザーを備えています。Camera Linkインターフェースのカメラコントロー ル入力は、外部同期入力として使用するためにタイミングジェネレーターに送ら れて、フレームグラバーがパターン生成を開始するのを可能にし、積算タイマー がカメラ露光特性に加わります。Camera Linkインターフェースのシリアルリン クは、フレームグラバーにループバックされて、シリアルインターフェースのル ープバックテストを可能にします。

CLS-211カメラインターフェースは、Camera Link仕様に準拠するコネクタ、シグ ナル、ピンアウト、チップセットを備えています。CLS-211は、ビデオデータ、 カメラコントロール、シリアル通信からなる「ベース」、「ミディアム」、「フ ル」コンフィギュレーションのシグナルセットを備えています。CLS-211は、2 つの80ビットモードに対応しています;10の8ビットタップおよび8つの10ビット タップです。

CLS-211は、付属の外部多国用電源で動作します。RS-232シリアルケーブルも付属しています。

CLS-211の旧ヴァージョン (シリアルナンバーがM08001よりも前のもの)は80ビ ットに対応していません。シリアルナンバーがM08001より前のCLS-211を使用 している場合は、このマニュアル(改訂番号1.1)の前のヴァージョンのマニュアル を参照してください。

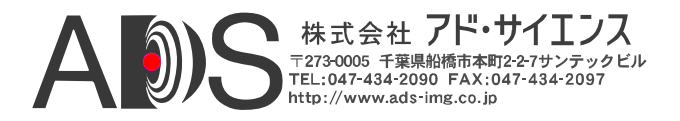

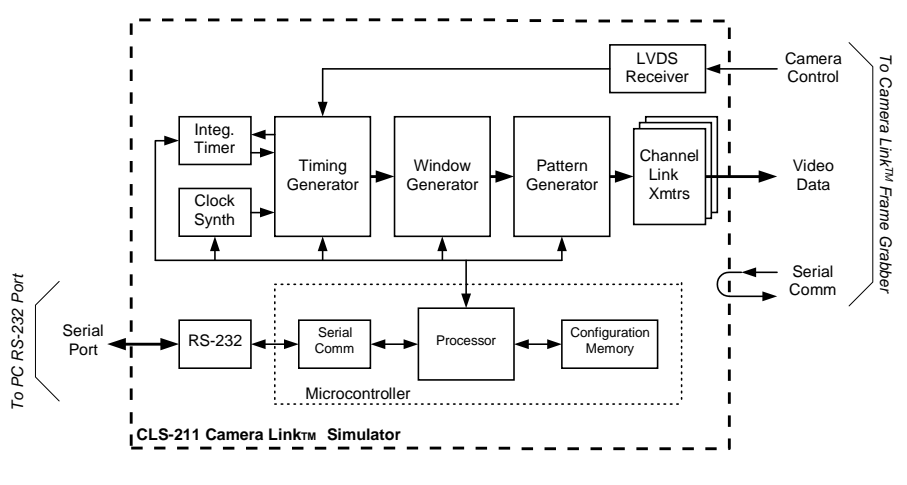

図1-1: CLS-211ブロックダイヤグラム

## 1.3.1. クロックシンセサイザー

CLS-211 Camera Linkシミュレーターは、ビデオテストパターン用の参照 クロックを発生させるためにクロックシンセサイザー回路を備えていま す。クロックシンセサイザーは、Camera Linkの20-85MHzの範囲内で事実 上いかなる参照クロック周波数も生成できます。参照クロックは、タイ ミング、ウィンドウ、パターン生成回路で使用され、また、Camera Link インターフェースを介してフレームグラバーへ送られます。CLS-211のユ ーザーパラメーターすべてについて言えるように、クロック周波数の設 定はパラメーター保存コマンドに応じて不揮発性メモリに格納されます。 保存されたクロック設定は、電源投入時またはパラメーター呼び出しコ マンドに応じてメモリから自動的に呼び出されます。CLS-211クロックシ ンセサイザーチップは、Integrated Device Technology (IDT)社製の307M-02LFです。

CLS-211コマンドラインインターフェース(CLI)は、参照クロック周波数 を選択するために2つのコマンドを備えています。「*frequency*」コマンド でユーザーは20~85MHzの整数周波数(すなわち20、21、22...85)を簡単 に指定できます。

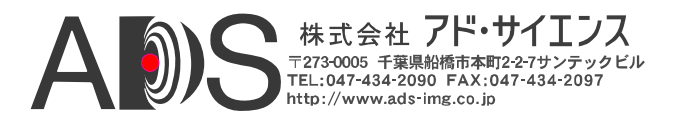

端数のある周波数(すなわち27.375MHz)の場合は「synth\_code」コマンドに よってクロックシンセサイザーチップにプログラミングコードを直接入力 できます。オンラインシンセサイザーコード生成ツールは http://www.idt.com/?app=calculators&device=307\_02のIntegrated Device Technology (IDT)のウェブサイトから得ることができます。リンクに従って ウィンドウに以下のパラメーターを入力します:

- 「Input Frequency」ボックスに"14.31818"と入力します。
- 望みの出力周波数を入力します。
- 望みの精度を入力します。
- 「Clock 2 Output」ボックスで"OFF"を選択します。
- 「Output Driver」ボックスで"CMOS"を選択します。
- 「Crystal Load Capacitance」ボックスで"00"を選択します。
- 「Calculate」ボタンをクリックします。

例: 望みの周波数27.375MHz でツールを動作させると、最良の精度、 最低のジターなどに基づくいくつかのコードが返されます。最良の精 度のコードは0×248939です。このコードをCLS-211にロードするため に、コマンドラインプロンプトで「SYNTH\_CODE 0x248939」とタイ プします。

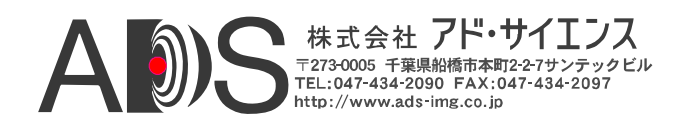

## 1.3.2. タイミングジェネレーター

CLS-211 Camera Linkシミュレーターのタイミングジェネレーターは、Line Valid(LVAL)とFrame Valid(FVAL)タイミングシグナルを生成することによって基本的なビデオタイミングの特性を確立します。回路はクロックシンセサイザーにプログラムされた参照クロック周波数で動作します。

LVALはビデオデータの「ライン」の区切りに使用されるもので、Camera Link仕様では有効なラインデータは「high」と定義されています。2つの CLS-201タイミングパラメーター、LVAL\_LOおよびLVAL\_HIは、それぞれ ピクセルクロックサイクルのLVALのローとハイの状態の持続時間を決定し ます。ピクセルクロックの周波数はクロックシンセサイザーによって決定 されます。CLS-211は1から65535までのピクセルクロックの範囲の「LVAL low」と「LVAL high」に対応しています。LVALのタイミング特性は図1-2 に示されています。

注意: CLS-211がフレームスキャンモードで動作する場合は、LVALタイミ ングシグナルが連続して出力されます。ラインスキャンモードでは、「連 続」モードで動作する場合にLVALは連続します。外部同期トリガーによる ラインスキャンモードの場合は、各トリガーイベントに対応して1つの LVALパルスが発行されます。

| Line Valid (LVAL) | ······································                           |                                                                          |  |
|-------------------|------------------------------------------------------------------|--------------------------------------------------------------------------|--|
|                   | Line Valid Low<br>Parameter: LVAL_LO<br>Range: 1-65535<br>clocks | <u>Line Valid High</u><br>Parameter: LVAL_HI<br>Range: 1-65535<br>clocks |  |

#### 図1-2: Line Valid (LVAL)タイミング特性

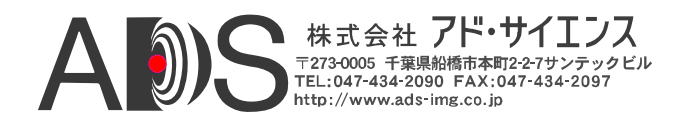

FVALはビデオデータの「フレーム」の区切りに使用されるもので、 Camera Link仕様では有効なフレームデータは「high」と定義されてい ます。2つのCLS-211タイミングパラメーター、FVAL\_LOおよび FVAL\_HIは、それぞれビデオラインのFVALのローとハイの状態の持続 時間を決定します。CLS-211は1から65535までのラインの範囲の 「FVAL low」と「FVAL high」に対応しています。FVALのタイミング

特性は図1-3に示されています。

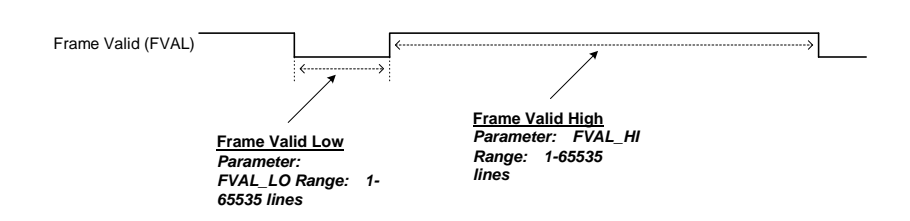

#### 図1-3: Frame Valid (FVAL)タイミング特性

FVALとLVALタイミングシグナルの相対的な位置はプログラム可能で、 Frame Valid Setup(FVAL\_SETUP)とFrame Valid Hold(FVAL\_HOLD)パラ メーターを使用することによって指定されます。

FVAL\_SETUPとFVAL\_HOLDがいずれも0に設定されると、初期設定の 条件が発生して、LVALシグナルの立ち下がりエッジ(水平ブランク期間 の開始)に一致してFVALシグナルの移行が起こります。この関係は図1-4に示されています。

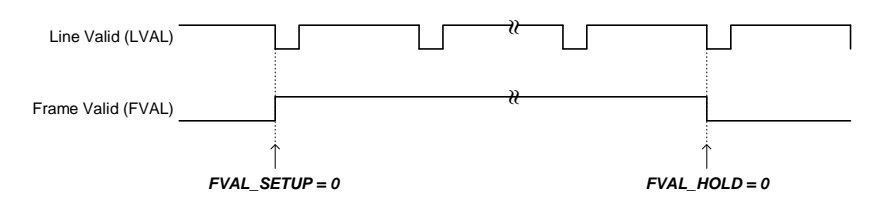

図1-4: 初期設定のLVAL/FVALタイミングの関係

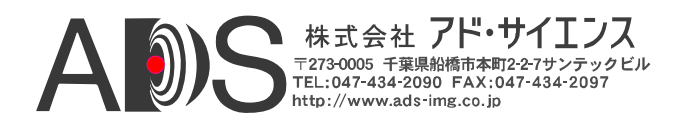

FVAL\_SETUPおよびFVAL\_HOLDパラメーターによって、カメラの特性の 模倣やフレームグラバーの機能の確認などのためにCLS-211のタイミング 特性を微調整することができます。図1-5は、FVAL\_SETUPに値を入れる と、FVALの立ち上がりエッジがLVALの立ち下がりエッジの「前に」起こ るようになることを示しています。またこの図は、FVAL\_HOLDの値によ ってFVALの立ち下がりエッジがLVALの立ち下がりエッジの「後に」起こ るようになることも示しています。

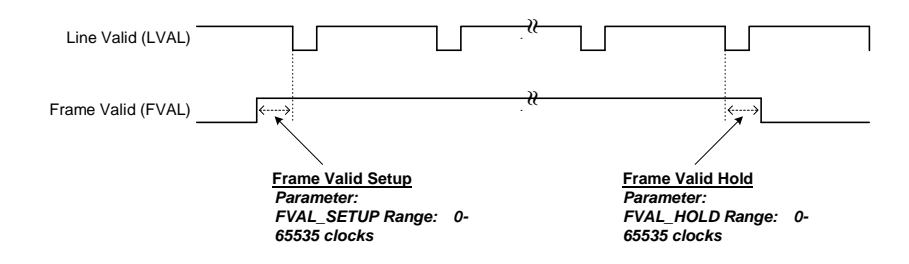

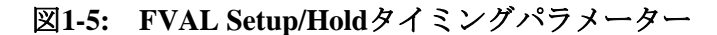

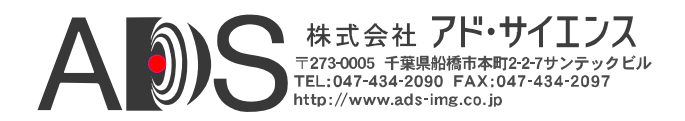

## **1.3.3.** ウィンドウジェネレーター

CLS-211 Camera Linkシミュレーターは、ビデオテストパターンのサイズと 位置を決定するプログラム可能なウィンドウジェネレーターを備えていま す。ウィンドウジェネレーターは、セクション1.3.2で説明したFVALおよ びLVALタイミングシグナルに関連してビデオテストパターンの位置とサ イズを決定するために4つのパラメーターを受け付けます。

ビデオテストパターンの開始位置は、X Offset(XOFF)とY Offset(YOFF)パ ラメーターによって決定されます。XOFFはラインの中での開始位置 (「x」位置)を決定し、YOFFパラメーターは開始の行(「y」位置)を決定し ます。

テストパターン画像サイズは、XACTおよびXOFFパラメーターを使用して 定義されます。X Active(XACT)は水平テストパターンサイズをピクセル単 位で決定し、Y Active(YACT)は垂直パターンサイズをライン単位で決定し ます。

図1-6は、LVALに関連して位置を決定されるテストパターンラインを示しています。図1-7は、XOFF、YOFF、XACT、YACTに基づくウィンドウ生成特性を示しています。

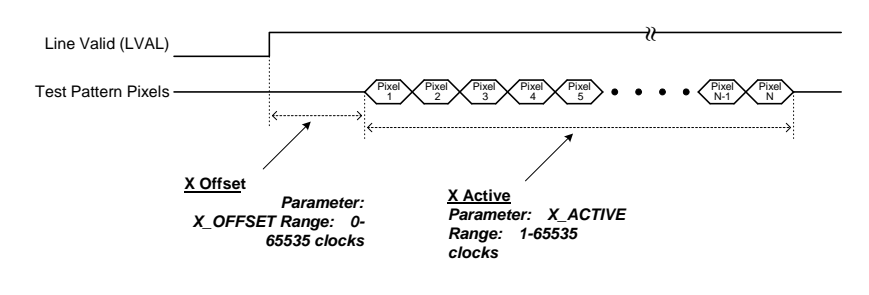

図1-6: 水平(X) Offset/Activeパラメーター

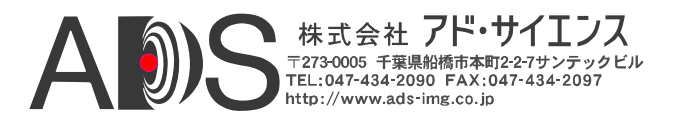

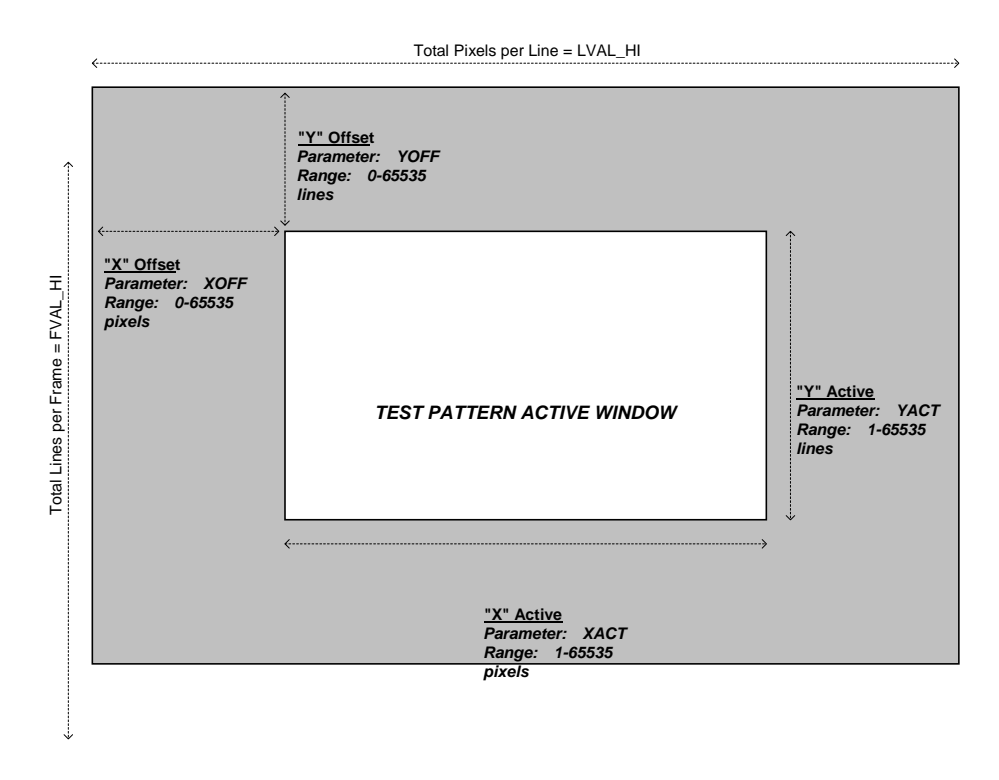

図1-7: ウィンドウ生成特性

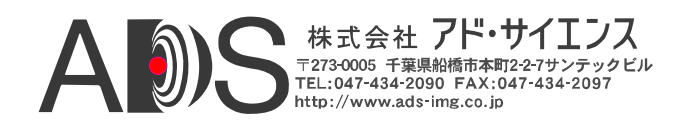

#### 1.3.4. パターンジェネレーター

2

3

CLS-211 Camera Linkシミュレーターは、様々なテストパターンを生成する ためのプログラム可能なパターンジェネレーターを備えています。CLS-211は、図1-8から図1-11で示すように四角形固定値、水平ウェッジ、垂直 ウェッジ、傾斜ウェッジといったパターンを生成できます。四角形固定値 パターンは、任意の幅または高さ(すなわち、垂直線、水平線、ドット、正 方形など)、任意の位置が可能で、前景と背景のピクセル値も選択できます。

CLS-211では、ユーザーはマルチタップおよびカラーモードにおいて10ま でのピクセル出力(A/B/C/D/E/F/G/H/I/J/I/J)についてテストパターンを個別 に選択できます。この機能のために、10のPattern Select(A\_PATSEL、 B\_PATSEL、C\_PATSEL、D\_PATSEL、E\_PATSEL、F\_PATSEL、 G\_PATSEL、H\_PATSEL、I\_PATSEL、J\_PATSEL)パラメーターが提供され ています。PATSELパラメーターは表1-1のように定義されています。

| ビデオテストパターン |
|------------|
| 固定值(四角形)   |
| 水平ウェッジ     |
|            |

#### 表1-1: PATSELパラメーターの定義

固定値パターンでは、同時に出力される10までの静的ピクセル値を個別に 選択するために10のPixel Fixed Value(A\_FIXED、B\_FIXED、C\_FIXED、 D\_FIXED、E\_FIXED、F\_FIXED、G\_FIXED、H\_FIXED、I\_FIXED、 J\_FIXED)パラメーターが提供されています。

垂直ウェッジ

傾斜ウェッジ

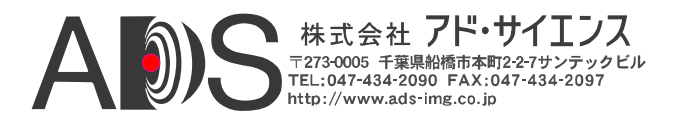

CLS-211では、ユーザーはバックグラウンドピクセル値を選択できます。 これらは常に、ウィンドウジェネレーターによって定義される有効ビデ オ領域の外側の初期設定出力ピクセル値です。CLS-211では、ユーザーは 10までのピクセル出力(A/B/C/D/E/F/G/H/I/J/I/J)のそれぞれについて個別に バックグラウンド値を選択できます。この機能のために、10のPixel Background Value (A\_BACK、B\_BACK、C\_BACK、D\_BACK、E\_BACK、 F\_BACK、G\_BACK、H\_BACK、I\_BACK、J\_BACK)パラメーターが提供 されています。

CLS-211は、ウェッジ(水平、垂直、傾斜)を生成させる場合にピクセルス テップサイズが選択可能です。ステップサイズは、テストパターンのピク セルごとにピクセル値が増加する量を決定します。初期設定値の「1」で はピクセル値は1ずつ増加します。2、4、8、16、32、64、128のステップ サイズも使用できます。高解像度(すなわち12または16ビット)ビデオを扱 っている場合に、ピクセルステップサイズ機能は特に貴重です。CLS-211 は、ユーザーが10までのピクセル出力(A/B/C/D/E/F/G/H/I/J)について個別 にステップサイズを選択できます。この機能のために、10のPixel Step Size (A\_STEP、B\_STEP、C\_STEP、D\_STEP、E\_STEP、F\_STEP、G\_STEP、 H\_STEP、I\_STEP、J\_STEP)パラメーターが提供されています。ステップ サイズは、水平方向(すなわちピクセルごと)と垂直方向(ラインごと)の両 方に適用されます。

ウェッジ(水平、垂直、傾斜)パターンを生成させる場合に、CLS-211はユー ザーが各ピクセルの初期設定値を選択することができます。これはビデオ フレームの最初のピクセルに関連付けられた値です。それから値は選択さ れたウェッジパターンに従って増加します。初期設定値は「0」です。ピク セルの最初の値を設定する機能は、マルチタップカメラのシミュレートを する場合に特に貴重です。CLS-211はユーザーが10までのピクセル出力 (A/B/C/D/E/F/G/H/I/J)のそれぞれについて最初の値を個別に選択できます。 この機能に対応するために、10の最初の値(A\_INIT、B\_INIT、C\_INIT、D\_ INIT、E\_INIT、F\_INIT、G\_INIT、H\_INIT、I\_INIT、J\_INIT)のパラメー ターが提供されています。

CLS-211の「ロール」機能は、テストパターンに動きを付けるためにウェ ッジパターン(水平、垂直、傾斜)に関連して使用されます。ロールが有効 の場合、ビデオテストパターンの開始ピクセル値は各フレームについて増 加します。これは、各フレームのパターン内のすべてのピクセル値を変化 させて、表示されるパターンに「段階的な」動きを付けます。この機能は、 テスト中と画像取り込み問題のデバッグに特に役立ちます。

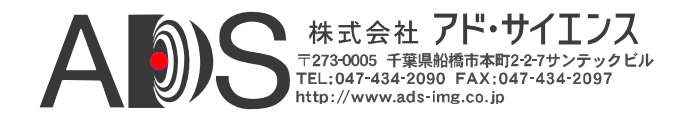

CLS-211は、「ベース」、「ミディアム」、「フル」コンフィギュレーショ ンについてCamera Link仕様に定義されているすべてのモードに対応してい ます。これらのモードは、単純な8ビットのシングルタップから、4タップ による12ビット、8タップによる8ビットにまで及びます。望みのモードは Camera Link Mode(CL\_MODE)パラメーターを使用して選択されます。 CL\_MODEパラメーターは表1-2のように定義されています。

CLS-211は、Camera Link仕様に追加されている2つの80ビットフォーマット に対応するようにアップデートされました。「DECA」モードとも呼ばれ る8ビットの10タップモードに対応しています。また、提案されている10ビ ットの8タップモードにも対応しています。

簡単にするために、CLS-211はA-B-C-D-E-F-G-H-I-Jで「ポート」ではなく 「ピクセル」を示しています。Camera Linkモードに従ってCLS-211は10 までのピクセルを同時に出力します。ピクセル値はCamera Link仕様に定 義されているように対応するポートに割り当てられて自動的にマッピング されます。

| CL_MODEパラメーター設定<br>(十進数) | Camera Linkモード                             |
|--------------------------|--------------------------------------------|
| 0                        | 8-bit x 1~3 (ベースコンフィギュレーション)               |
| 1                        | 10-bit x 1~2 (ベースコンフィギュレーション)              |
| 2                        | 12-bit x 1~2 (ベースコンフィギュレーション)              |
| 3                        | 14-bit x 1 (ベースコンフィギュレーション)                |
| 4                        | 16-bit x 1 (ベースコンフィギュレーション)                |
| 5                        | 24-bit RGB (ベースコンフィギュレーション)                |
| 8                        | 8-bit x 4 (ミディアムコンフィギュレーション)               |
| 9                        | 10-bit x 3~4 (ミディアムコンフィギュレーション)            |
| 10                       | 12-bit x 3~4 (ミディアムコンフィギュレーション)            |
| 11                       | 30-bit RGB (ミディアムコンフィギュレーション)              |
| 12                       | 36-bit RGB (ミディアムコンフィギュレーション)              |
| 13                       | 8-bit x 10 (フルコンフィギュレーション, 80-bit, "DECA") |
| 14                       | 10-bit x 8 (フルコンフィギュレーション, 80-bit)         |
| 15                       | 8-bit x 8 (フルコンフィギュレーション)                  |

表1-1: CL\_MODEパラメーターの定義

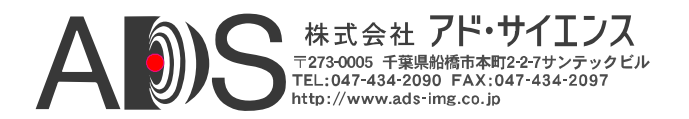

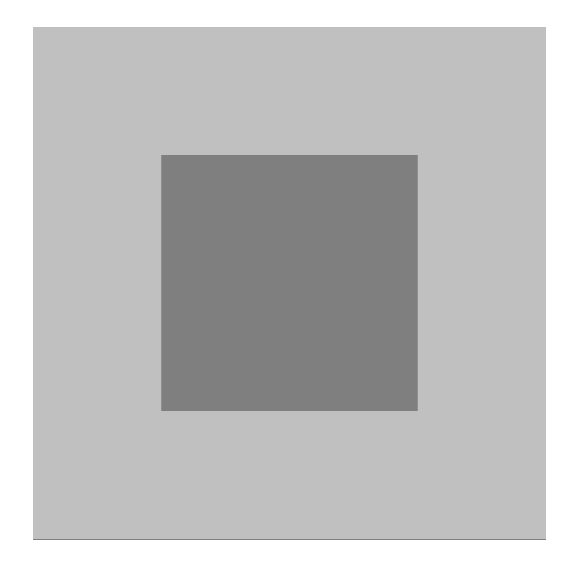

図1-8: 固定(四角形)テストパターン

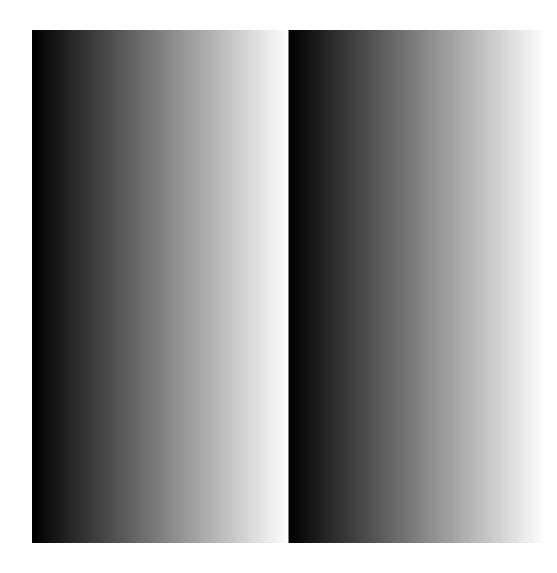

図1-9: 水平ウェッジテストパターン

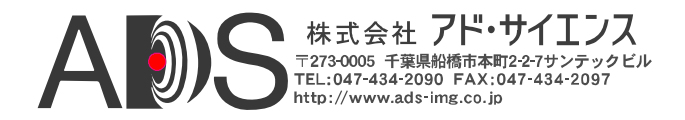

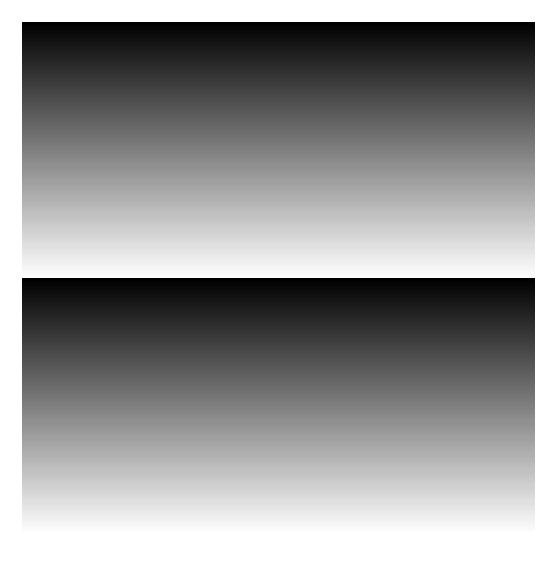

図1-10: 垂直ウェッジテストパターン

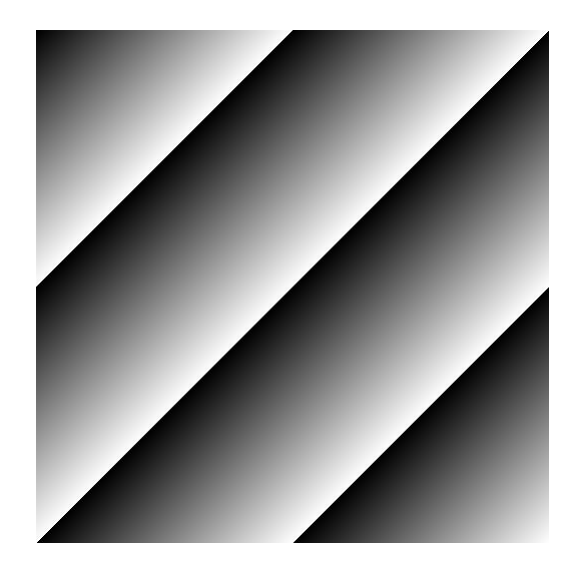

図1-11: 傾斜ウェッジテストパターン

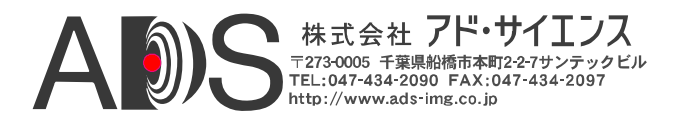

## 1.3.5. Data Valid (DVAL) シグナル

CLS-211は、Camera LinkインターフェースでData Valid(DVAL)シグナル を利用する低速カメラを模倣する機能を備えています。Camera Linkは、 最低20MHzのピクセルクロックレートを必要とします。ピクセルレート が20MHz未満のカメラとセンサーに対応するために、Camera Linkイン ターフェースはカメラから受け取られるデータを有効にするData Valid シグナルを供給します。この機能によってカメラは少なくとも20MHzの ピクセルクロックを供給できるようになりますが、実際は補助の20MHz のピクセルクロックを供給することで送られるデータの一部だけを有効 にします。

Data Validの機能は、DVALおよびDVAL\_MODE制御レジスタを使用し てコントロールされます。DVAL\_MODEが0に設定されると、DVALシ グナルの動作は無効になり、DVALはDVAL制御レジスタによって指定 される静的状態にとどまります。DVAL\_MODEが1-3に設定されると、 DVALシグナルは2、4、8番目のクロックサイクルごとに有効(ハイ)にな ります。DVALシグナルのハイの状態に一致してデータの変化が起こり ます。CLS-211からのビデオテストパターンデータとタイミングシグナ ルは、DVALシグナルを利用しているカメラから送られるオーバーサン プリングデータをシミュレートするために2/4/8のクロックサイクルで自 動的に模写されます(すなわち区切られます)。これは、Camera Linkシス テムで低ピクセルクロック周波数のカメラに対応するためのDVALの典 型的な使用法です。

詳しくはDVALおよびDVAL制御レジスタの定義を参照してください。

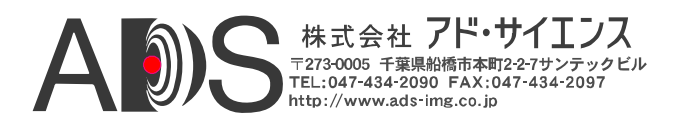

## 1.3.6. 積算タイマー

CLS-211は、カメラ露光特性をシミュレートするのに使用される場合がある積算タイマーを組み込んでいます。積算タイマーは、固定クロック参照から作動して、1msのステップで0~65秒の範囲があります。

積算タイマーは、積算区間を表す期間についてビデオフレームの生成を 遅らせることによってカメラ積算(露光)の特性を模倣するのに使用されま す。積算タイマーは連続またはトリガー(外部同期)モードに関連して使用 される場合があります。

連続モードでは、積算タイマーはビデオフレームレートを決定し、非常に 長い(65秒までの)積算期間を模倣するように設定することができます。

トリガー(外部同期)モードでは、トリガーイベントに対応したビデオフレ ームの生成は、積算区間を模倣するためにカウンターにプログラムされた 時間まで遅らされます。

#### 1.3.7. マイクロコントローラー

CLS-211 Camera Linkシミュレーターは、コマンドラインインターフェース(CLI)を実行するのにマイクロコントローラーデバイスを利用します。 CLIによって、PCまたはワークステーションでCLS-211ファンクションのコントロールとモニターができます。マイクロコントローラーは、CLIによって受け取られたコマンドを解釈して、それに従ってCLS-211回路を設定します。PC/ワークステーションとCLS-211との間のシリアル通信プロトコルは、マイクロコントローラーに内蔵された万能非同期送受信機(UART)によってサポートされます。

マイクロコントローラーは、ユーザーが選択したパラメーターを格納す るための不揮発性コンフィギュレーションメモリを備えています。電源 投入時の初期化で、CLS-211はメモリに格納されたパラメーターセットを 自動的に呼び出します。この機能によって、コントロールポートを接続 しなくてもCLS211の操作が可能になります。CLIパラメーター Save(SAVE)コマンドは、現在のパラメーターセットをコンフィギュレー ションメモリに格納するのに使用されます。CLIパラメーター Recall(RECALL)コマンドは、現在格納されているパラメーターセットを 使用してCLS-211を設定します。

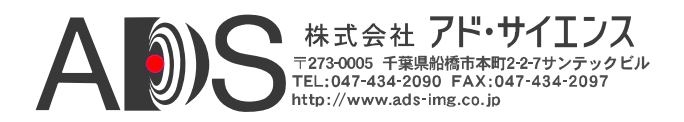

#### 1.3.8. RS-232シリアルポート

CLS-211 Camera Linkシミュレーターは、CLS-201をホストPCまたはワーク ステーションにリンクするために業界標準のRS-232シリアルポートを備え ています。シリアルポートは、RS-232シグナル特性と標準の9ピンD-Sub(DB9)コネクタを備えています。シリアルポートプロトコルの設定は一 般的なもので、表1-3のように定義されています。コネクタに関する情報は セクション2.2で示しています。

| ポート特性       | 設定   |
|-------------|------|
| 伝送速度(ビット/秒) | 9600 |
| データビット      | 8    |
| パリティ        | なし   |
| ストップビット     | 1    |
| フローコントロール   | なし   |

表1-3: RS-232シリアルポートの設定

#### **1.3.9.** USB対応 (オプション)

代わりに、CLS-211 Camera Linkシミュレーターは、オプションの外部 USBシリアルアダプターを使用してホストコンピュータのUSBポートに 接続することもできます。これでシリアルポートが備わっていない新し いデスクトップおよびラップトップコンピュータを使用するのに問題が なくなります。USBシリアルアダプターの片側はPCのUSBポートに挿入 します。アダプターの他方はCLS-211に付属のRS-232シリアルケーブルに 接続します。接続したら、PCは標準のRS-232シリアルポートと同様にPC を使用してアクセスされる新しいシリアルCOMポートを作成します。ド ライバーソフトウェアのインストールが必要な場合があります。

USBシリアル変換器はVivid Engineeringから手ごろな価格で入手できます。 このような変換器はコンピュータ販売店からも入手できます。

#### 1.3.10. カメラコントロール入力

CLS-211 Camera Linkシミュレーターは、Camera Link仕様に定義されてい るようにフレームグラバーから4つのCamera Control(CC1、CC2、CC3、 CC4)を受け取ります。カメラコントロールシグナルの状態はCLIを使用し てモニターでき、フレーム/ライン出力を開始させる外部同期入力として使 用できます。

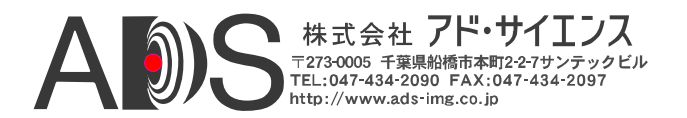

CLS-211は、外部同期トリガーとして使用するためのカメラコントロール 入力(CC1、CC2、CC3、CC4)の選択をプログラムできます。また、外部同 期トリガーの極性(立ち上がりエッジまたは立ち下がりエッジ)もプログラ ム可能です。設定されると、CLS-211は受け取ったそれぞれの外部同期ト リガーに対応してシングルフレーム(または、ラインスキャンモードの場合 はライン)を送ります。

#### 1.3.11. チャンネルリンクトランスミッター

CLS-211 Camera Linkシミュレーターは、Camera Link仕様に準拠してビデ オタイミング、データ、クロックを出力するためのチャンネルリンクトラ ンスミッターデバイスを備えています。3台のチャンネルリンクトランス ミッターデバイスが使用され、1台は「ベース」コネクタ用、もう2台は 「ミディアム/フル」コネクタ用です。最大85MHzの「拡張」カメラリンク ピクセルクロック周波数に対応するために高性能デバイスが利用されてい ます。

チャンネルリンクトランスミッターチップはナショナルセミコンダクタ製 DS90CR287MTDです。

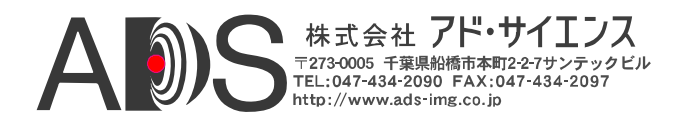

## 1.4. コマンドラインインターフェース (CLI)

CLS-211 Camera Linkシミュレーターは、事実上いかなるPC、ワークステーション、ターミナルでもCLS-201のコントロールとモニターが可能になるコマンドラインインターフェース(CLI)を備えています。CLS-201は、特別なソフトウェアは不要です。

CLS-211をホストコンピュータのRS-232ポートに接続すると、標準の通信ソフトウェアを使用してCLS-211にアクセスできます。Windowsソフトウェアに含まれるHyperTerminalは、ほとんどの基本的な通信ソフトウェアパッケージと同様にうまく動作します。初期設定では、CLS-211は受信したすべての文字を反映します。Echo Control(ECHO)コマンドによって、反映(Echo)の有効/無効が可能です。特に大きなコンフィギュレーションファイルをCLS-211にダウンロードする場合など、反映を無効にしたほうがよい場合があります。シリアルポートの設定はセクション1.3.7に挙げています。

#### <u>HvperTerminal 備考:</u>

CLS-211シリアルポートインターフェースはフローコントロールを組み込んで いません。データバッファリングが実行されている間に、特に大きいコンフィ ギュレーションファイルをダウンロードする場合に、CLS-211受信バッファー はオーバーランする可能性があります。これは、コンソールの文字が失われる か/またはCLS-211から「invalid entry」が返されるので目でわかります。これ らの問題を避けるのに以下のメソッドが使用されることがあります:

1. 大きいコンフィギュレーションファイルをダウンロードするときに メッセージエコーをオフにします。エコーのターニングはEcho Control(ECHO)コマンドで実行されます。

2. HyperTerminalで「*Files*」メニューをクリックします。それから 「*Properties - Settings -ASCII Setup*」をクリックします- 「*character delay*」 および/または「*line delay*」に「1」を入力します。

電源投入時に、CLS-211はシステムの初期化を実行して以下のようなメッセージを返します:

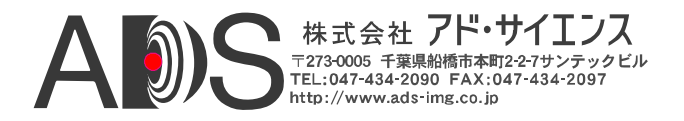

初期化の後でCLS-211は以下のようなメッセージをPCへ送ります:

CLS211 Camera Link Simulator CLI Vivid Engineering Rev 2.00

CLS-211は、以下のセクションで定義されているコマンドを認識します。DUMP、 SAVE、RECALLコマンドは特に便利です。シンタックスが無効の場合、CLS-211は以下のような反応を返します:

invalid entry

数値入力はすべて、小数または16進法(0x…)を使用して行われます。唯一の例外 は、常に16進法で入力される長いClock Synthesizer Code(SYNTH\_CODE)コマン ドです。

CLS-211パラメーターは、キーボードから手で入力することも、コンフィギュレ ーションファイルとしてCLS-211へダウンロードすることもできます。コンフィ ギュレーションファイルは、プレーンテキスト形式(すなわち「.txt」ファイル)な ので、エディタ、ワードプロセッサなどでも作成できます。読みやすくするため にスペースや改行を挿入することは自由です。コメントはバックスラッシュ「/」 を使用して示され、ラインの始めかコマンドの後に置かれます。以下はコンフィ ギュレーションファイルにコメントを付けた例です。すべての数値情報は少数ま たは16進(0x...)形式なので注意してください。コンフィギュレーションファイル の例はセクション1-5にあります。

| //   | Camera  | Link Configu | irat | tion File            |
|------|---------|--------------|------|----------------------|
| //   | - synta | x example    |      |                      |
| LVAL | LO      | 0x0020       | //   | hexadecimal notation |
| LVAL | ΗI      | 500          | //   | decimal notation     |
| Fval | lo      | 0x20         | //   | hexadecimal notation |

テキスト(.txt)ファイルをCLS-211にダウンロードする方法は、使用する通信 ソフトウェアによって異なります。(Windowsに含まれる) HyperTerminalの場 合は、「Transfer」ツールバーをクリックして「Send Text File」を選択します。 するとHyperTerminalはファイルの位置を求めてきます。

CLS-211コマンドセットは以下のセクションで定義されています。

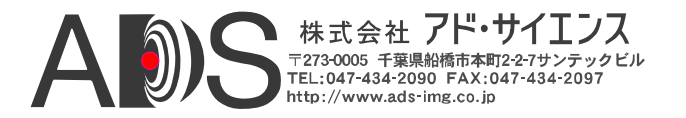

## 1.4.1. Line Valid Low (LVAL\_LO)

Line Valid Low(LVAL\_LO)コマンドは、クロック周期でのCamera Link Line Validタイミングシグナルの「ロー」(論理0)部分の持続時間を設定するのに使用されます。さらに詳しくはセクション1.3.2を参照してください。

パラメーター: LVAL\_LO 範囲: 1-65535 クロック (hex 0x1 - 0xFFFF) タイプ: 読み出し/書き込み

*書き込み例:* LVAL\_LO 0xA000 *読み出し例:* LVAL\_LO ?

## 1.4.2. Line Valid High (LVAL\_HI)

Line Valid High (LVAL\_HI)コマンドは、クロック周期でのCamera Link Line Validタイミングシグナルの「ハイ」(論理1)部分の持続時間を設定するのに使用されます。さらに詳しくはセクション1.3.2を参照してください。

パラメーター: LVAL\_HI

範囲: 1-65535 クロック (hex 0x1 - 0xFFFF) タイプ: 読み出し/書き込み

*書き込み例:* LVAL\_HI 0xB000 *読み出し例:* LVAL\_HI ?

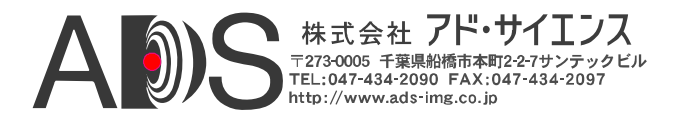

## 1.4.3. Frame Valid Low (FVAL\_LO)

Frame Valid Low (FVAL\_LO)コマンドは、ラインでのCamera Link Frame Valid タイミングシグナルの「ロー」(論理0)部分の持続時間を設定するのに使用されます。さらに詳しくはセクション1.3.2を参照してください。

パラメーター: FVAL\_LO 範囲: 1-65535 lines (*hex 0x1 - 0xFFFF*) タイプ: 読み出し/書き込み

*書き込み例:* FVAL\_LO 0xC000 *読み出し例:* FVAL LO ?

## 1.4.4. Frame Valid High (FVAL\_HI)

Frame Valid High (FVAL\_HI)コマンドは、ラインでのCamera Link Frame Validタイミングシグナルの「ハイ」(論理1)部分の持続時間を設定するの に使用されます。さらに詳しくはセクション1.3.2を参照してください。

パラメーター: FVAL\_HI

範囲: 1-65535 ライン (hex 0x1 - 0xFFFF) タイプ: 読み出し/書き込み

*書き込み例:* FVAL\_HI 0xD000 *読み出し例:* FVAL\_HI ?

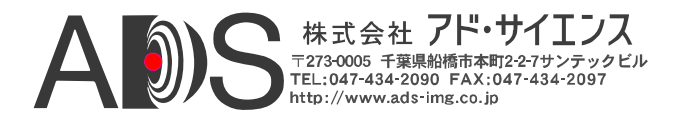

## **1.4.5.** Frame Valid Setup (FVAL\_SETUP)

Frame Valid Setup(FVAL\_SETUP)コマンドは、Camera Link FVALシグナル の立ち上がりエッジがLVALシグナルの立ち下がりエッジの前に現れるク ロック周期の数を決定します。FVAL\_SETUPを0に設定すると、FVALの 立ち上がりエッジはLVALの立ち下がりエッジに一致します。さらに詳し くはセクション1.3.2を参照してください。

パラメーター: FVAL\_SETUP

範囲: 0-65535 クロック (hex 0x0 - 0xFFFF) タイプ: 読み出し/書き込み

*書き込み例:* **FVAL\_SETUP 0xE000** *読み出し例:* **FVAL\_SETUP ?** 

## **1.4.6.** Frame Valid Hold (FVAL\_HOLD)

Frame Valid Hold (FVAL\_HOLD)コマンドは、Camera Link FVALシグナルの立 ち下がりエッジがLVALシグナルの立ち下がりエッジの後に現れるクロック周 期の数を決定します。FVAL\_HOLDを0に設定すると、FVALの立ち下がりエ ッジはLVALの立ち下がりエッジに一致します。さらに詳しくはセクション 1.3.2を参照してください。

パラメーター: FVAL\_HOLD

範囲: 0-65535 クロック (hex 0x0 - 0xFFFF) タイプ: 読み出し/書き込み

*書き込み例:* FVAL\_HOLD 0x1000 *読み出し例:* FVAL\_HOLD ?

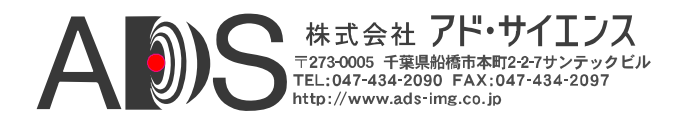

## 1.4.7. X Offset (X\_OFFSET)

X Offset(X\_OFFSET)コマンドは、Camera Link LVALシグナルの立ち上がり エッジからテストパターンデータの開始(すなわち水平開始位置)までのクロ ック周期の数を決定します。X\_OFFSETを0に設定すると、ラインテストパ ターンデータはLVALの立ち上がりエッジに続いてすぐに開始します。さら に詳しくはセクション1.3.3を参照してください。

パラメーター: X\_OFFSET

範囲: 0-65535 クロック (hex 0x0 - 0xFFFF) タイプ: 読み出し/書き込み

*書き込み例:* X\_OFFSET 0x2000 読み出し例: X\_OFFSET ?

## 1.4.8. X Active (X\_ACTIVE)

X Active(X\_ACTIVE)コマンドは、クロック周期におけるテストパターンの水 平サイズ(x寸法)を決定します。さらに詳しくはセクション1.3.3を参照してく ださい。

パラメーター: X\_ACTIVE 範囲: 1-65535 クロック (hex 0x1 - 0xFFFF) タイプ: 読み出し/書き込み

*書き込み例:* X\_ACTIVE 0x3000 *読み出し例:* X\_ACTIVE ?

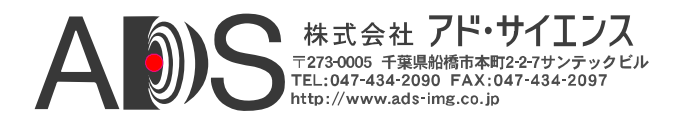

## 1.4.9. Y Offset (Y\_OFFSET)

Y Offset (Y\_OFFSET)コマンドは、Camera Link FVALシグナルの立ち上がり エッジからテストパターンデータの開始(すなわち垂直開始位置)までのラ インの数を決定します。Y\_OFFSETを0に設定すると、テストパターンデー タは次のラインから開始します。さらに詳しくはセクション1.3.3を参照し てください。

パラメーター: Y\_OFFSET

範囲: 0-65535 クロック (hex 0x0 - 0xFFFF) タイプ: 読み出し/書き込み

*書き込み例:* Y\_OFFSET 0x4000 読み出し例: Y\_OFFSET ?

## 1.4.10. Y Active (Y\_ACTIVE)

Y Active (Y\_ACTIVE)コマンドは、ラインにおけるテストパターンの垂直 サイズ(y寸法)を決定します。さらに詳しくはセクション1.3.3を参照して ください。

パラメーター: Y\_ACTIVE

範囲: 1-65535 ライン (hex 0x1 - 0xFFFF) タイプ: 読み出し/書き込み

*書き込み例*: Y\_ACTIVE 0x5000 読み出し例: Y\_ACTIVE ?

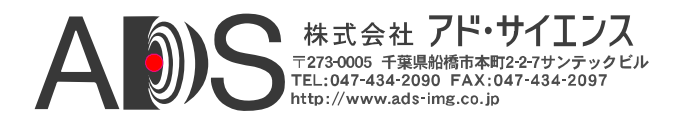

## 1.4.11. Pixel "A" Pattern Select (A\_PATSEL)

Pixel "A" Pattern Select (A\_PATSEL)コマンドは、テストパターンをビデオデー タピクセル「A」に割り当てます。出力モードに応じて、CLS-211は10までの ピクセルを同時(A、B、C、D、E、F、G、H、I、J)に出力します(CL\_MODE コマンドを参照してください)。さらに詳しくはセクション1.3.4を参照してく ださい。

パラメーター: A\_PATSEL

- 設定: 0x0 = 固定値
   0x1 = 水平ウェッジ
   0x2 = 垂直ウェッジ
   0x3 = 傾斜ウェッジ
   タイプ: 読み出し/書き込み

*書き込み例:* A\_PATSEL 0x0 読み出し例: A\_PATSEL ?

## **1.4.12.** Pixel "B" Pattern Select (B\_PATSEL)

Pixel "B" Pattern Select (B\_PATSEL)コマンドは、テストパターンをビデオデー タピクセル「B」に割り当てます。出力モードに応じて、CLS-211は10までの ピクセルを同時(A、B、C、D、E、F、G、H、I、J)に出力します(CL\_MODE コマンドを参照してください)。さらに詳しくはセクション1.3.4を参照してく ださい。

パラメーター: **B\_PATSEL** 

- 設定: 0(0x0) = 固定値 1(0x1) = 水平ウェッジ 2(0x2) = 垂直ウェッジ 3(0x3) = 傾斜ウェッジ タイプ: 読み出し/書き込み
- *書き込み例:* **B\_PATSEL 0x2** *読み出し例:* **B\_PATSEL ?**

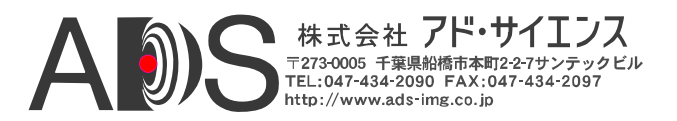

## 1.4.13. Pixel "C" Pattern Select (C\_PATSEL)

Pixel "C" Pattern Select (C\_PATSEL)コマンドは、テストパターンをビデオデー タピクセル「C」に割り当てます。出力モードに応じて、CLS-211は10までの ピクセルを同時(A、B、C、D、E、F、G、H、I、J)に出力します(CL\_MODE コマンドを参照してください)。さらに詳しくはセクション1.3.4を参照してく ださい。

パラメーター: C\_PATSEL

設定: 0(0x0) = 固定値 1(0x1) = 水平ウェッジ 2(0x2) = 垂直ウェッジ 3(0x3) = 傾斜ウェッジ タイプ: 読み出し/書き込み

*書き込み例:* C\_PATSEL 0x2 読み出し例: C PATSEL ?

#### 1.4.14. Pixel "D" Pattern Select (D\_PATSEL)

Pixel "D" Pattern Select (D\_PATSEL)コマンドは、テストパターンをビデオデー タピクセル「D」に割り当てます。出力モードに応じて、CLS-211は10までの ピクセルを同時(A、B、C、D、E、F、G、H、I、J)に出力します(CL\_MODE コマンドを参照してください)。さらに詳しくはセクション1.3.4を参照してく ださい。

パラメーター: D\_PATSEL

設定: 0 (0x0) = 固定値
1 (0x1) = 水平ウェッジ
2 (0x2) = 垂直ウェッジ
3 (0x3) = 傾斜ウェッジ
タイプ: 読み出し/書き込み

*書き込み例:* **D\_PATSEL 0x3** *読み出し例:* **D\_PATSEL ?** 

#### 1.4.15. Pixel "E" Pattern Select (E\_PATSEL)

Pixel "E" Pattern Select (E\_PATSEL)コマンドは、テストパターンをビデオデー タピクセル「E」に割り当てます。出力モードに応じて、CLS-211は10までの ピクセルを同時(A、B、C、D、E、F、G、H、I、J)に出力します(CL\_MODE コマンドを参照してください)。さらに詳しくはセクション1.3.4を参照してく ださい。

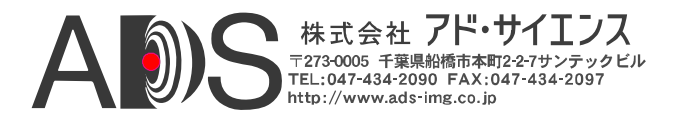

| パラメーター: E_PATSEL |                 |  |  |
|------------------|-----------------|--|--|
| 設定:              | 0(0x0) = 固定値    |  |  |
|                  | 1(0x1) = 水平ウェッジ |  |  |
|                  | 2(0x2) = 垂直ウェッジ |  |  |
|                  | 3(0x3)= 傾斜ウェッジ  |  |  |
| タイプ:             | 読み出し/書き込み       |  |  |
| 書き込み例:           | E_PATSEL 0x3    |  |  |

#### 読み出し例: E\_PATSEL ?

#### **1.4.16.** Pixel "F" Pattern Select (F\_PATSEL)

Pixel "F" Pattern Select (F\_PATSEL)コマンドは、テストパターンをビデオデー タピクセル「F」に割り当てます。出力モードに応じて、CLS-211は10までの ピクセルを同時(A、B、C、D、E、F、G、H、I、J)に出力します(CL\_MODE コマンドを参照してください)。さらに詳しくはセクション1.3.4を参照してく ださい。

パラメーター: F\_PATSEL

設定: 0(0x0) = 固定値
1(0x1) = 水平ウェッジ
2(0x2) = 垂直ウェッジ
3(0x3) = 傾斜ウェッジ
タイプ: 読み出し/書き込み

*書き込み例:* **F\_PATSEL 0x3** 読み出し例: **F\_PATSEL ?** 

#### **1.4.17.** Pixel "G" Pattern Select (G\_PATSEL)

Pixel "G" Pattern Select (G\_PATSEL)コマンドは、テストパターンをビデオデー タピクセル「G」に割り当てます。出力モードに応じて、CLS-211は10までの ピクセルを同時(A、B、C、D、E、F、G、H、I、J)に出力します(CL\_MODE コマンドを参照してください)。さらに詳しくはセクション1.3.4を参照してく ださい。

パラメーター: G\_PATSEL

| 設定:  | 0(0x0) = 固定值    |
|------|-----------------|
|      | 1(0x1) = 水平ウェッジ |
|      | 2(0x2) = 垂直ウェッジ |
|      | 3(0x3)= 傾斜ウェッジ  |
| タイプ: | 読み出し/書き込み       |

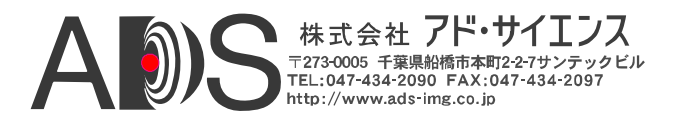

*書き込み例:* G\_PATSEL 0x3 読み出し例: G\_PATSEL ?

## **1.4.18.** Pixel "H" Pattern Select (H\_PATSEL)

Pixel "H" Pattern Select (H\_PATSEL)コマンドは、テストパターンをビデオデー タピクセル「H」に割り当てます。出力モードに応じて、CLS-211は10までの ピクセルを同時(A、B、C、D、E、F、G、H、I、J)に出力します(CL\_MODE コマンドを参照してください)。さらに詳しくはセクション1.3.4を参照してく ださい。

パラメーター: H\_PATSEL

設定: 0 (0x0) = 固定値
1 (0x1) = 水平ウェッジ
2 (0x2) = 垂直ウェッジ
3 (0x3) = 傾斜ウェッジ
タイプ: 読み出し/書き込み

*書き込み例*: **H\_PATSEL 0x3** 読み出し例: **H PATSEL ?** 

## 1.4.19. Pixel "I" Pattern Select (I\_PATSEL)

Pixel "I" Pattern Select (I\_PATSEL)コマンドは、テストパターンをビデオデ ータピクセル「I」に割り当てます。出力モードに応じて、CLS-211は10ま でのピクセルを同時(A、B、C、D、E、F、G、H、I、J)に出力します (CL\_MODEコマンドを参照してください)。さらに詳しくはセクション 1.3.4を参照してください。

パラメーター: I\_PATSEL

設定: 0 (0x0) = 固定値
1 (0x1) = 水平ウェッジ
2 (0x2) = 垂直ウェッジ
3 (0x3) = 傾斜ウェッジ
タイプ: 読み出し/書き込み

*書き込み例*: **I\_PATSEL 0x3** 読み出し例: **I\_PATSEL ?**
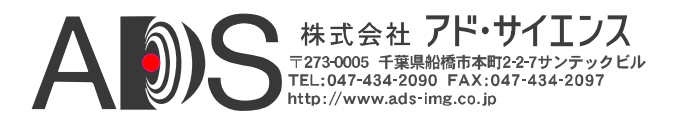

# **1.4.20.** *Pixel "J" Pattern Select (J\_PATSEL)*

Pixel "J" Pattern Select (J\_PATSEL)コマンドは、テストパターンをビデオデー タピクセル「J」に割り当てます。出力モードに応じて、CLS-211は10までの ピクセルを同時(A、B、C、D、E、F、G、H、I、J)に出力します(CL\_MODE コマンドを参照してください)。さらに詳しくはセクション1.3.4を参照してく ださい。

パラメーター: J\_PATSEL

- 設定: 0 (0x0) = 固定値
  1 (0x1) = 水平ウェッジ
  2 (0x2) = 垂直ウェッジ
  3 (0x3) = 傾斜ウェッジ
  タイプ: 読み出し/書き込み
- *書き込み例:* **J\_PATSEL 0x3** *読み出し例:* **J\_PATSEL ?**

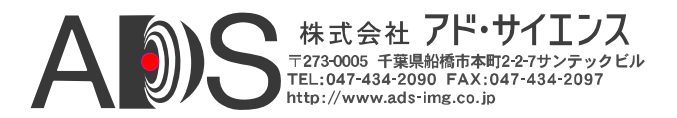

# 1.4.21. Pixel "A" Fixed Value (A\_FIXED)

Pixel "A" Fixed Value (A\_FIXED)コマンドは、固定パターンが選択される場合 の(A\_PATSEL = 0)、ピクセル「A」の値を決定します。出力モードに応じて、 CLS-211は10までのピクセルを同時(A、B、C、D、E、F、G、H、I、J)に出力 します(CL\_MODEコマンドを参照してください)。さらに詳しくはセクション 1.3.4を参照してください。

パラメーター: A\_FIXED

範囲: ピクセルサイズによる。0-65535 (hex 0x0 - 0xFFFF) 最大 タイプ: 読み出し/書き込み

*書き込み例:* A\_FIXED 0xA5A5 読み出し例: A FIXED ?

### **1.4.22.** Pixel "B" Fixed Value (B\_FIXED)

Pixel "B" Fixed Value (B\_FIXED) コマンドは、固定パターンが選択される場合の(B\_PATSEL = 0)、ピクセル「B」の値を決定します。出力モードに応じて、CLS-211は10までのピクセルを同時(A、B、C、D、E、F、G、H、I、J)に出力します(CL\_MODEコマンドを参照してください)。さらに詳しくはセクション1.3.4を参照してください。

パラメーター: **B\_FIXED** 

範囲: ピクセルサイズによる。0-4095 (hex 0x0 - 0xFFF) 最大 タイプ: 読み出し/書き込み

*書き込み例:* **B\_FIXED 0x5A5** *読み出し例:* **B\_FIXED ?** 

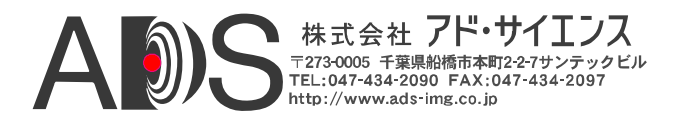

# **1.4.23.** Pixel "C" Fixed Value (C\_FIXED)

Pixel "C" Fixed Value (C\_FIXED)コマンドは、固定パターンが選択される場 合の(C\_PATSEL = 0)、ピクセル「C」の値を決定します。出力モードに応 じて、CLS-211は10までのピクセルを同時(A、B、C、D、E、F、G、H、I、 J)に出力します(CL\_MODEコマンドを参照してください)。さらに詳しくは セクション1.3.4を参照してください。

パラメーター:C\_FIXED

範囲: ピクセルサイズによる。0-4095 (hex 0x0 - 0xFFF) 最大 タイプ: 読み出し/書き込み

*書き込み例*: C\_FIXED 0x3C3 読み出し例: C\_FIXED ?

### 1.4.24. Pixel "D" Fixed Value (D\_FIXED)

Pixel "D" Fixed Value (D\_FIXED) コマンドは、固定パターンが選択される場合の(D\_PATSEL = 0)、ピクセル「D」の値を決定します。出力モードに応じて、CLS-211は10までのピクセルを同時(A、B、C、D、E、F、G、H、I、J)に出力します(CL\_MODEコマンドを参照してください)。さらに詳しくはセクション1.3.4を参照してください。

パラメーター: D\_FIXED

範囲: ピクセルサイズによる。0-4095 (hex 0x0 - 0xFFF) 最大 タイプ: 読み出し/書き込み

*書き込み例:* **D\_FIXED 0xC3C** 読み出し例: **D\_FIXED ?** 

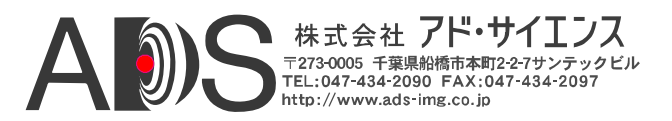

# **1.4.25. Pixel "E" Fixed Value (E\_FIXED)**

Pixel "E" Fixed Value (E\_FIXED)コマンドは、固定パターンが選択される場合の(E\_PATSEL = 0)、ピクセル「E」の値を決定します。出力モードに応じて、CLS-211は10までのピクセルを同時(A、B、C、D、E、F、G、H、I、J)に出力します(CL\_MODEコマンドを参照してください)。さらに詳しくはセクション1.3.4を参照してください。

パラメーター: E\_FIXED

範囲: ピクセルサイズによる。0-1023 (hex 0x0 - 0x3FF) 最大 タイプ: 読み出し/書き込み

*書*き込み例: E\_FIXED 0x23C 読み出し例: E\_FIXED ?

### **1.4.26. Pixel "F" Fixed Value (F\_FIXED)**

Pixel "F" Fixed Value (F\_FIXED)コマンドは、固定パターンが選択される場合の(F\_PATSEL = 0)、ピクセル「F」の値を決定します。出力モードに応じて、CLS-211は10までのピクセルを同時(A、B、C、D、E、F、G、H、I、J)に出力します(CL\_MODEコマンドを参照してください)。さらに詳しくはセクション1.3.4を参照してください。

パラメーター: F\_FIXED

範囲: ピクセルサイズによる。0-1023 (hex 0x0 - 0x3FF) 最大 タイプ: 読み出し/書き込み

*書き込み例:* **F\_FIXED 0x23C** 読み出し例: **F\_FIXED ?** 

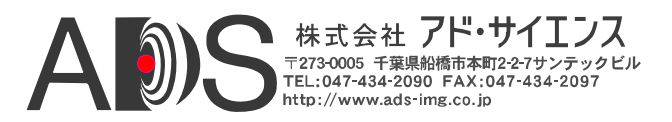

# 1.4.27. Pixel "G" Fixed Value (G\_FIXED)

Pixel "G" Fixed Value (G\_FIXED)コマンドは、固定パターンが選択される場合 の(G\_PATSEL = 0)、ピクセル「G」の値を決定します。出力モードに応じて、 CLS-211は10までのピクセルを同時(A、B、C、D、E、F、G、H、I、J)に出力 します(CL\_MODEコマンドを参照してください)。さらに詳しくはセクション 1.3.4を参照してください。

パラメーター: G\_FIXED

範囲: ピクセルサイズによる。0-1023 (hex 0x0 - 0x3FF) 最大 タイプ: 読み出し/書き込み

*書き込み例:* G\_FIXED 0x23C 読み出し例: G FIXED ?

### 1.4.28. Pixel "H" Fixed Value (H\_FIXED)

Pixel "H" Fixed Value (H\_FIXED) コマンドは、固定パターンが選択される場合の(H\_PATSEL = 0)、ピクセル「H」の値を決定します。出力モードに応じて、CLS-211は10までのピクセルを同時(A、B、C、D、E、F、G、H、I、J)に出力します(CL\_MODEコマンドを参照してください)。さらに詳しくはセクション1.3.4を参照してください。

パラメーター: H\_FIXED

範囲: ピクセルサイズによる。0-1023 (hex 0x0 - 0x3FF) 最大 タイプ: 読み出し/書き込み

*書き込み例*: **H\_FIXED 0x23C** 読み出し例: **H\_FIXED ?** 

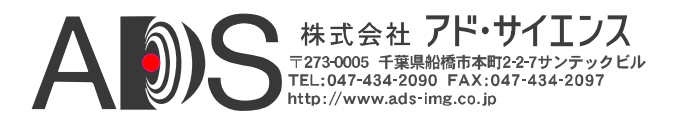

# **1.4.29. Pixel "I" Fixed Value (I\_FIXED)**

Pixel "I" Fixed Value (I\_FIXED)コマンドは、固定パターンが選択される場合の (I\_PATSEL = 0)、ピクセル「I」の値を決定します。出力モードに応じて、 CLS-211は10までのピクセルを同時(A、B、C、D、E、F、G、H、I、J)に出力 します(CL\_MODEコマンドを参照してください)。さらに詳しくはセクション 1.3.4を参照してください。

パラメーター: I\_FIXED 範囲: 0-255 (*hex 0x0 - 0xFF*) タイプ: 読み出し/書き込み

*書*き込み例: I\_FIXED 0x3C 読み出し例: I FIXED ?

# **1.4.30. Pixel "J" Fixed Value (J\_FIXED)**

Pixel "J" Fixed Value (J\_FIXED) コマンドは、固定パターンが選択される場合 の(J\_PATSEL = 0)、ピクセル「J」の値を決定します。出力モードに応じて、 CLS-211は10までのピクセルを同時(A、B、C、D、E、F、G、H、I、J)に出 力します(CL\_MODEコマンドを参照してください)。さらに詳しくはセクシ ョン1.3.4を参照してください。

パラメーター: **J\_FIXED** 範囲: 0-255 (*hex 0x0 - 0xFF*) タイプ: 読み出し/書き込み

*書き込み例:* **J\_FIXED 0x3C** *読み出し例:* **J\_FIXED ?** 

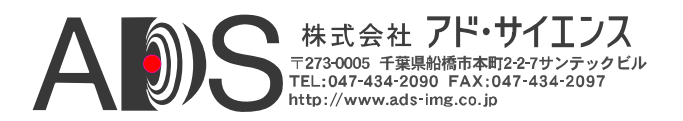

# 1.4.31. Pixel "A" Background Value (A\_BACK)

Pixel "A" Background Value (A\_BACK)コマンドはビデオデータピクセル 「A」の初期設定値を決定します。CLS-211がビデオテストパターンデー タを出力しない場合は常に初期設定値が出力されます。出力モードに応 じて、CLS-211は10までのピクセルを同時(A、B、C、D、E、F、G、H、I、 J)に出力します(CL\_MODEコマンドを参照してください)。さらに詳しく はセクション1.3.4を参照してください。

パラメーター: A\_BACK

範囲: ピクセルサイズによる。0-65535 (hex 0x0 - 0xFFFF) 最大 タイプ: 読み出し/書き込み

*書き込み例:* A\_BACK 0xA5A5 *読み出し例:* A\_BACK ?

### **1.4.32.** Pixel "B" Background Value (B\_BACK)

Pixel "B" Background Value (B\_BACK) コマンドはビデオデータピクセル「B」 の初期設定値を決定します。CLS-211がビデオテストパターンデータを出力し ない場合は常に初期設定値が出力されます。出力モードに応じて、CLS-211は 10までのピクセルを同時(A、B、C、D、E、F、G、H、I、J)に出力します (CL\_MODEコマンドを参照してください)。さらに詳しくはセクション1.3.4を 参照してください。

範囲: ピクセルサイズによる。0-4095 (hex 0x0 - 0xFFF) 最大 タイプ: 読み出し/書き込み

*書き込み例:* **B\_BACK 0x5A5** *読み出し例:* **B\_BACK ?** 

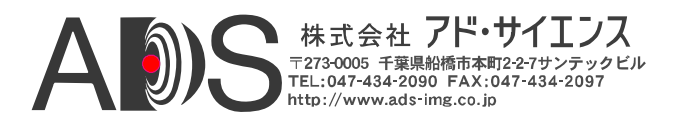

# 1.4.33. Pixel "C" Background Value (C\_BACK)

Pixel "C" Background Value (C\_BACK) コマンドはビデオデータピクセル 「C」の初期設定値を決定します。CLS-211がビデオテストパターンデー タを出力しない場合は常に初期設定値が出力されます。出力モードに応 じて、CLS-211は10までのピクセルを同時(A、B、C、D、E、F、G、H、I、 J)に出力します(CL\_MODEコマンドを参照してください)。さらに詳しく はセクション1.3.4を参照してください。

パラメーター: C\_BACK

範囲: ピクセルサイズによる。0-4095 (hex 0x0 - 0xFFF) 最大 タイプ: 読み出し/書き込み

*書き込み例:* C\_BACK 0xC3C *読み出し例:* C\_BACK ?

### 1.4.34. Pixel "D" Background Value (D\_BACK)

Pixel "D" Background Value (D\_BACK)コマンドはビデオデータピクセル「D」 の初期設定値を決定します。CLS-211がビデオテストパターンデータを出力し ない場合は常に初期設定値が出力されます。出力モードに応じて、CLS-211は 10までのピクセルを同時(A、B、C、D、E、F、G、H、I、J)に出力します (CL\_MODEコマンドを参照してください)。さらに詳しくはセクション1.3.4を 参照してください。

パラメーター: D\_BACK

範囲: ピクセルサイズによる。0-4095 (hex 0x0 - 0xFFF) 最大 タイプ: 読み出し/書き込み

*書き込み例:* **D\_BACK 0x3C3** *読み出し例:* **D\_BACK ?** 

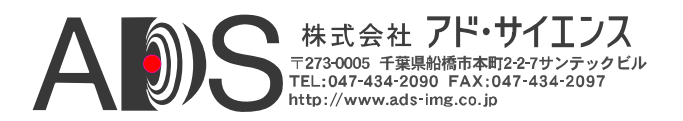

# 1.4.35. Pixel "E" Background Value (E\_BACK)

Pixel "E" Background Value (E\_BACK) コマンドはビデオデータピクセル 「E」の初期設定値を決定します。CLS-211がビデオテストパターンデー タを出力しない場合は常に初期設定値が出力されます。出力モードに応 じて、CLS-211は10までのピクセルを同時(A、B、C、D、E、F、G、H、I、 J)に出力します(CL\_MODEコマンドを参照してください)。さらに詳しく はセクション1.3.4を参照してください。

パラメーター: E\_BACK

範囲: ピクセルサイズによる。0-1023 (hex 0x0 - 0x3FF) 最大 タイプ: 読み出し/書き込み

*書き込み例:* **E\_BACK 0x2C3** *読み出し例:* **E\_BACK ?** 

### **1.4.36. Pixel "F" Background Value (F\_BACK)**

Pixel "F" Background Value (F\_BACK) コマンドはビデオデータピクセル「F」の 初期設定値を決定します。CLS-211がビデオテストパターンデータを出力しな い場合は常に初期設定値が出力されます。出力モードに応じて、CLS-211は10 までのピクセルを同時(A、B、C、D、E、F、G、H、I、J)に出力します (CL\_MODEコマンドを参照してください)。さらに詳しくはセクション1.3.4を 参照してください。

パラメーター: F\_BACK

範囲: ピクセルサイズによる。0-1023 (hex 0x0 - 0x3FF) 最大 タイプ: 読み出し/書き込み

*書き込み例:* **F\_BACK 0x2C3** *読み出し例:* **F\_BACK ?** 

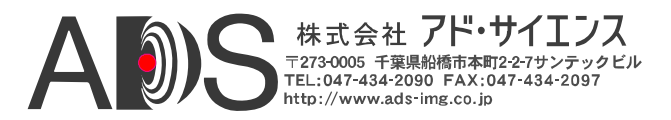

# 1.4.37. Pixel "G" Background Value (G\_BACK)

Pixel "G" Background Value (G\_BACK)コマンドはビデオデータピクセル 「G」の初期設定値を決定します。CLS-211がビデオテストパターンデー タを出力しない場合は常に初期設定値が出力されます。出力モードに応 じて、CLS-211は10までのピクセルを同時(A、B、C、D、E、F、G、H、I、 J)に出力します(CL\_MODEコマンドを参照してください)。さらに詳しく はセクション1.3.4を参照してください。

パラメーター:G\_BACK

範囲: ピクセルサイズによる。0-1023 (hex 0x0 - 0x3FF) 最大 タイプ: 読み出し/書き込み

*書き込み例:* **G\_BACK 0x2C3** *読み出し例:* **G\_BACK ?** 

### 1.4.38. Pixel "H" Background Value (H\_BACK)

Pixel "H" Background Value (H\_BACK) コマンドはビデオデータピクセル「H」 の初期設定値を決定します。CLS-211がビデオテストパターンデータを出力し ない場合は常に初期設定値が出力されます。出力モードに応じて、CLS-211は 10までのピクセルを同時(A、B、C、D、E、F、G、H、I、J)に出力します (CL\_MODEコマンドを参照してください)。さらに詳しくはセクション1.3.4を 参照してください。

パラメーター:H\_BACK

範囲: ピクセルサイズによる。0-1023 (hex 0x0 - 0x3FF) 最大 タイプ: 読み出し/書き込み

*書き込み例:* H\_BACK 0x2C3 *読み出し例:* H\_BACK ?

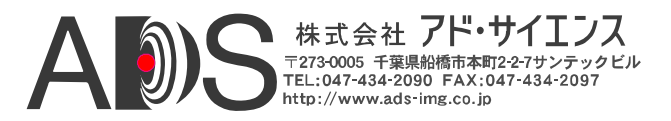

# 1.4.39. Pixel "I" Background Value (I\_BACK)

Pixel "I" Background Value (I\_BACK)コマンドはビデオデータピクセル 「I」の初期設定値を決定します。CLS-211がビデオテストパターンデー タを出力しない場合は常に初期設定値が出力されます。出力モードに応 じて、CLS-211は10までのピクセルを同時(A、B、C、D、E、F、G、H、I、 J)に出力します(CL\_MODEコマンドを参照してください)。さらに詳しく はセクション1.3.4を参照してください。

パラメーター: **I\_BACK** 範囲: 0-255 (hex 0x0 - 0xFF) タイプ: 読み出し/書き込み

*書き込み例:* **I\_BACK 0xC3** *読み出し例:* **I\_BACK ?** 

### **1.4.40. Pixel "J" Background Value (J\_BACK)**

Pixel "J" Background Value (J\_BACK) コマンドはビデオデータピクセル「J」の 初期設定値を決定します。CLS-211がビデオテストパターンデータを出力しな い場合は常に初期設定値が出力されます。出力モードに応じて、CLS-211は10 までのピクセルを同時(A、B、C、D、E、F、G、H、I、J)に出力します (CL\_MODEコマンドを参照してください)。さらに詳しくはセクション1.3.4を 参照してください。

パラメーター: J\_BACK 範囲: 0-255 (*hex 0x0 - 0xFF*) タイプ: 読み出し/書き込み

*書き込み例:* **J\_BACK 0xC3** *読み出し例:* **J\_BACK ?** 

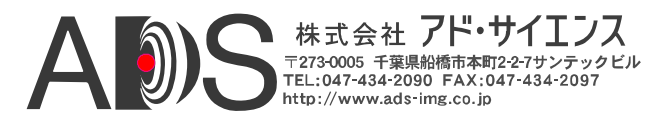

# **1.4.41.** Pixel "A" Pattern Step (A\_STEP)

Pixel "A" Pattern Step(A\_STEP)コマンドは、ウェッジ(水平、垂直、傾斜)ビデ オテストパターンで「A」ピクセル値が増加する量を決定します。出力モード に応じて、CLS-211は10までのピクセルを同時(A、B、C、D、E、F、G、H、I、 J)に出力します(CL\_MODEコマンドを参照してください)。さらに詳しくはセ クション1.3.4を参照してください。

パラメーター: A STEP

- 1 (0x1) = 増加量は1 (0,1,2...) 2(0x2) = 増加量は2(0,2,4...) 4(0x2) = 増加量は4(0,4,8...) 8(0x8) = 増加量は8(0,8,16...) 16 (0x10) = 増加量は16 (0,16,32...) 32 (0x20) = 増加量は32 (0,32,64...) 64 (0x40) = 増加量は64 (0,64,128...) 128 (0x80) = 増加量は128 (0,128,256...) タイプ: 読み出し/書き込み
- *書き込み例*: A\_STEP 0x2
- 読み出し例: A\_STEP ?

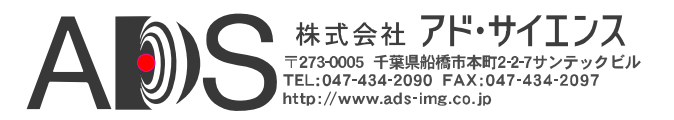

### **1.4.42.** Pixel "B" Pattern Step (B\_STEP)

Pixel "B" Pattern Step(B\_STEP)コマンドは、ウェッジ(水平、垂直、傾斜)ビデオ テストパターンで「B」ピクセル値が増加する量を決定します。出力モードに 応じて、CLS-211は10までのピクセルを同時(A、B、C、D、E、F、G、H、I、 J)に出力します(CL\_MODEコマンドを参照してください)。さらに詳しくはセ クション1.3.4を参照してください。

パラメーター: B\_STEP

- 1 (0x1) = 増加量は1 (0,1,2...) 2(0x2) = 増加量は2(0,2,4...) 4(0x2) = 増加量は4(0,4,8...) 8(0x8) = 増加量は8(0,8,16...) 16 (0x10) = 増加量は16 (0,16,32...) 32 (0x20) = 増加量は32 (0,32,64...) 64 (0x40) = 増加量は64 (0,64,128...) 128 (0x80) = 増加量は128 (0,128,256...) タイプ: 読み出し/書き込み
- **書**き込み例: **B\_STEP 0x2**
- *読み出し例*: **B\_STEP**?

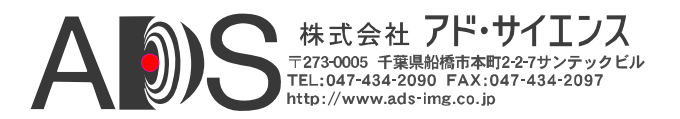

# 1.4.43. Pixel "C" Pattern Step (C\_STEP)

Pixel "C" Pattern Step(C\_STEP)コマンドは、ウェッジ(水平、垂直、傾斜)ビデオ テストパターンで「C」ピクセル値が増加する量を決定します。出力モードに 応じて、CLS-211は10までのピクセルを同時(A、B、C、D、E、F、G、H、I、 J)に出力します(CL\_MODEコマンドを参照してください)。さらに詳しくはセ クション1.3.4を参照してください。

パラメーター: C STEP

- 1 (0x1) = 増加量は1 (0,1,2...) 2(0x2) = 増加量は2(0,2,4...) 4(0x2) = 増加量は4(0,4,8...) 8(0x8) = 増加量は8(0,8,16...) 16 (0x10) = 増加量は16 (0,16,32...) 32 (0x20) = 増加量は32 (0,32,64...) 64 (0x40) = 増加量は64 (0,64,128...) 128 (0x80) = 増加量は128 (0,128,256...) タイプ: 読み出し/書き込み
- *書き込み例*: C\_STEP 0x2
- *読み出し例*: C\_STEP ?

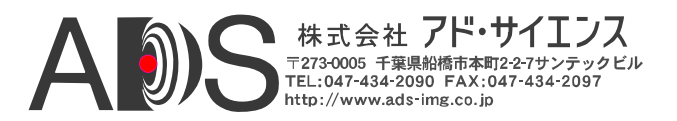

# 1.4.44. Pixel "D" Pattern Step (D\_STEP)

Pixel "D" Pattern Step(D\_STEP)コマンドは、ウェッジ(水平、垂直、傾斜)ビデ オテストパターンで「D」ピクセル値が増加する量を決定します。出力モード に応じて、CLS-211は10までのピクセルを同時(A、B、C、D、E、F、G、H、I、 J)に出力します(CL\_MODEコマンドを参照してください)。さらに詳しくはセ クション1.3.4を参照してください。

パラメーター: D\_STEP

- 1 (0x1) = 増加量は1 (0,1,2...) 2(0x2) = 増加量は2(0,2,4...) 4(0x2) = 増加量は4(0,4,8...) 8(0x8) = 増加量は8(0,8,16...) 16 (0x10) = 増加量は16 (0,16,32...) 32 (0x20) = 増加量は32 (0,32,64...) 64 (0x40) = 増加量は64 (0,64,128...) 128 (0x80) = 増加量は128 (0,128,256...) タイプ: 読み出し/書き込み
- *書き込み例*: **D\_STEP 0x2**
- 読み出し例: **D\_STEP**?

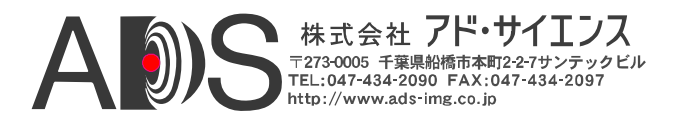

# 1.4.45. Pixel "E" Pattern Step (E\_STEP)

Pixel "E" Pattern Step(E\_STEP)コマンドは、ウェッジ(水平、垂直、傾斜)ビデオ テストパターンで「E」ピクセル値が増加する量を決定します。出力モードに 応じて、CLS-211は10までのピクセルを同時(A、B、C、D、E、F、G、H、I、 J)に出力します(CL\_MODEコマンドを参照してください)。さらに詳しくはセ クション1.3.4を参照してください。

パラメーター: E STEP

- 1(0x1) = 増加量は1(0,1,2...) 2(0x2) = 増加量は2(0,2,4...) 4(0x2) = 増加量は4(0,4,8...) 8(0x8) = 増加量は8(0.8,16...) 16 (0x10) = 増加量は16 (0,16,32...) 32 (0x20) = 増加量は32 (0,32,64...) 64 (0x40) = 増加量は64 (0,64,128...) 128 (0x80) = 増加量は128 (0,128,256...) タイプ: 読み出し/書き込み
- <u>書き込み例: E\_STEP 0x2</u>
- *読み出し例*: E\_STEP ?

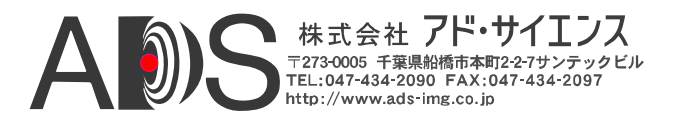

# **1.4.46.** Pixel "F" Pattern Step (F\_STEP)

Pixel "F" Pattern Step(F\_STEP)コマンドは、ウェッジ(水平、垂直、傾斜)ビデオ テストパターンで「F」ピクセル値が増加する量を決定します。出力モードに 応じて、CLS-211は10までのピクセルを同時(A、B、C、D、E、F、G、H、I、 J)に出力します(CL\_MODEコマンドを参照してください)。さらに詳しくはセ クション1.3.4を参照してください。

パラメーター: F STEP

- 1(0x1) = 増加量は1(0,1,2...) 2(0x2) = 増加量は2(0,2,4...) 4(0x2) = 増加量は4(0,4,8...) 8(0x8) = 増加量は8(0,8,16...) 16 (0x10) = 増加量は16 (0,16,32...) 32 (0x20) = 増加量は32 (0,32,64...) 64 (0x40) = 増加量は64 (0,64,128...) 128 (0x80) = 増加量は128 (0,128,256...) タイプ: 読み出し/書き込み
- *書き込み例:* F\_STEP 0x2
- *読み出し例*: **F\_STEP**?

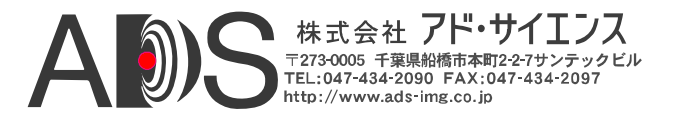

### **1.4.47.** Pixel "G" Pattern Step (G\_STEP)

Pixel "G" Pattern Step(G\_STEP)コマンドは、ウェッジ(水平、垂直、傾斜)ビデ オテストパターンで「G」ピクセル値が増加する量を決定します。出力モード に応じて、CLS-211は10までのピクセルを同時(A、B、C、D、E、F、G、H、I、 J)に出力します(CL\_MODEコマンドを参照してください)。さらに詳しくはセ クション1.3.4を参照してください。

パラメーター: G STEP

- 1(0x1) = 増加量は1(0,1,2...) 2(0x2) = 増加量は2(0,2,4...) 4(0x2) = 増加量は4(0,4,8...) 8(0x8) = 増加量は8(0,8,16...) 16 (0x10) = 増加量は16 (0,16,32...) 32 (0x20) = 増加量は32 (0,32,64...) 64 (0x40) = 増加量は64 (0,64,128...) 128 (0x80) = 増加量は128 (0,128,256...) タイプ: 読み出し/書き込み
- *書き込み例*: G\_STEP 0x2
- *読み出し例*: G\_STEP ?

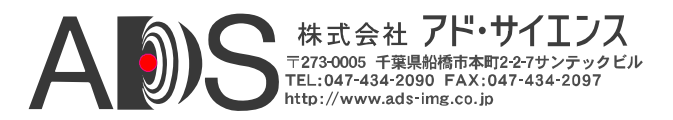

# **1.4.48.** Pixel "H" Pattern Step (H\_STEP)

Pixel "H" Pattern Step(H\_STEP)コマンドは、ウェッジ(水平、垂直、傾斜)ビデ オテストパターンで「H」ピクセル値が増加する量を決定します。出力モード に応じて、CLS-211は10までのピクセルを同時(A、B、C、D、E、F、G、H、I、 J)に出力します(CL\_MODEコマンドを参照してください)。さらに詳しくはセ クション1.3.4を参照してください。

パラメーター: H STEP

- 1 (0x1) = 増加量は1 (0,1,2...) 2(0x2) = 増加量は2(0,2,4...) 4(0x2) = 増加量は4(0,4,8...) 8(0x8) = 増加量は8(0,8,16...) 16 (0x10) = 増加量は16 (0,16,32...) 32 (0x20) = 増加量は32 (0,32,64...) 64 (0x40) = 増加量は64 (0,64,128...) 128 (0x80) = 増加量は128 (0,128,256...) タイプ: 読み出し/書き込み
- *書き込み例*: H\_STEP 0x2 *読み出し例*: H\_STEP ?

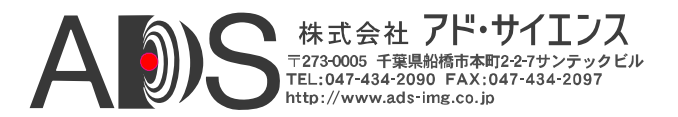

### **1.4.49.** *Pixel "I" Pattern Step (I\_STEP)*

Pixel "I" Pattern Step(I\_STEP)コマンドは、ウェッジ(水平、垂直、傾斜)ビデオ テストパターンで「I」ピクセル値が増加する量を決定します。出力モードに 応じて、CLS-211は10までのピクセルを同時(A、B、C、D、E、F、G、H、I、 J)に出力します(CL\_MODEコマンドを参照してください)。さらに詳しくはセ クション1.3.4を参照してください。

パラメーター: I STEP

設定:

- 1 (0x1) = 増加量は1 (0,1,2...) 2(0x2) = 増加量は2(0,2,4...) 4(0x2) = 増加量は4(0,4,8...) 8(0x8) = 増加量は8(0,8,16...) 16 (0x10) = 増加量は16 (0,16,32...) 32 (0x20) = 増加量は32 (0,32,64...) 64 (0x40) = 増加量は64 (0,64,128...) 128 (0x80) = 増加量は128 (0,128,256...) タイプ: 読み出し/書き込み
- *書き込み例:* I\_STEP 0x2 *読み出し例*: **I\_STEP**?

51

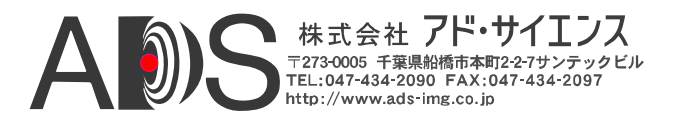

# **1.4.50.** Pixel "J" Pattern Step (J\_STEP)

Pixel "J" Pattern Step(J\_STEP)コマンドは、ウェッジ(水平、垂直、傾斜)ビデオ テストパターンで「J」ピクセル値が増加する量を決定します。出力モードに 応じて、CLS-211は10までのピクセルを同時(A、B、C、D、E、F、G、H、I、 J)に出力します(CL\_MODEコマンドを参照してください)。さらに詳しくはセ クション1.3.4を参照してください。

パラメーター: J STEP

- 1 (0x1) = 増加量は1 (0,1,2...) 2(0x2) = 増加量は2(0,2,4...) 4(0x2) = 増加量は4(0,4,8...) 8(0x8) = 増加量は8(0,8,16...) 16 (0x10) = 増加量は16 (0,16,32...) 32 (0x20) = 増加量は32 (0,32,64...) 64 (0x40) = 増加量は64 (0,64,128...) 128 (0x80) = 増加量は128 (0,128,256...) タイプ: 読み出し/書き込み
- 書き込み例: J\_STEP 0x2
- *読み出し例*: J\_STEP ?

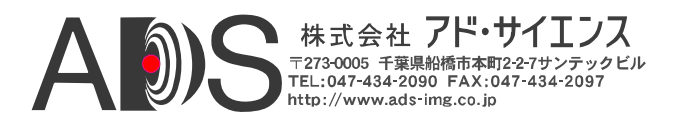

### 1.4.51. Pixel "A" Init Value (A\_INIT)

Pixel "A" Init Value (A\_INIT) コマンドは、ウェッジパターンのどれかが 選択された場合(A\_PATSEL = 1-3)の、ピクセル「A」の初期設定の値を 決定します。出力モードに応じて、CLS-211は10までのピクセルを同時 (A、B、C、D、E、F、G、H、I、J)に出力します(CL\_MODEコマンドを 参照してください)。さらに詳しくはセクション1.3.4を参照してくださ い。

パラメーター: A\_INIT

範囲: ピクセルサイズによる。0-65535 (hex 0x0 - 0xFFFF) 最大 タイプ: 読み出し/書き込み

*書き込み例:* A\_INIT 0xA5A5 *読み出し例:* A\_INIT ?

### 1.4.52. Pixel "B" Init Value (B\_INIT)

Pixel "B" Init Value (B\_INIT) コマンドは、ウェッジパターンのどれかが選択された場合(B\_PATSEL = 1-3)の、ピクセル「B」の初期設定の値を決定します。出力モードに応じて、CLS-211は10までのピクセルを同時(A、B、C、D、E、F、G、H、I、J)に出力します(CL\_MODEコマンドを参照してください)。さらに詳しくはセクション1.3.4を参照してください。

パラメーター: B\_INIT

範囲: ピクセルサイズによる。0-4095 (hex 0x0 - 0xFFF) 最大 タイプ: 読み出し/書き込み

*書き込み例:* **B\_INIT 0x5A5** *読み出し例:* **B\_INIT ?** 

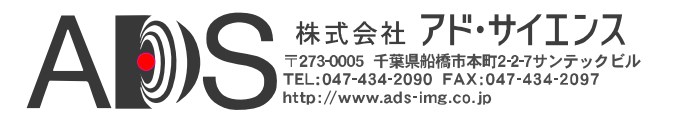

### 1.4.53. Pixel "C" Init Value (C\_INIT)

Pixel "C" Init Value (C\_INIT) コマンドは、ウェッジパターンのどれかが選 択された場合(C\_PATSEL = 1-3)の、ピクセル「C」の初期設定の値を決定 します。出力モードに応じて、CLS-211は10までのピクセルを同時(A、B、 C、D、E、F、G、H、I、J)に出力します(CL\_MODEコマンドを参照して ください)。さらに詳しくはセクション1.3.4を参照してください。

パラメーター: C\_INIT

範囲: ピクセルサイズによる。0-4095 (hex 0x0 - 0xFFF) 最大 タイプ: 読み出し/書き込み

*書き込み例:* C\_INIT 0x3C3 *読み出し例:* C INIT ?

#### 1.4.54. Pixel "D" Init Value (D\_INIT)

Pixel "D" Init Value (D\_INIT) コマンドは、ウェッジパターンのどれかが 選択された場合(D\_PATSEL = 1-3)の、ピクセル「D」の初期設定の値を 決定します。出力モードに応じて、CLS-211は10までのピクセルを同時 (A、B、C、D、E、F、G、H、I、J)に出力します(CL\_MODEコマンドを 参照してください)。さらに詳しくはセクション1.3.4を参照してくださ い。

パラメーター: D INIT

範囲: ピクセルサイズによる。0-4095 (hex 0x0 - 0xFFF) 最大 タイプ: 読み出し/書き込み

*書き込み例:* **D\_INIT 0xC3C** *読み出し例:* **D\_INIT ?** 

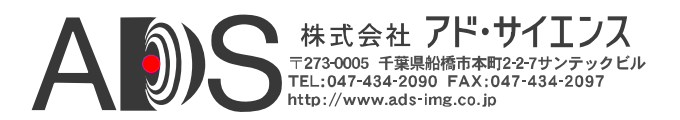

# 1.4.55. Pixel "E" Init Value (E\_INIT)

Pixel "E" Init Value (E\_INIT)コマンドは、ウェッジパターンのどれかが選択された場合(E\_PATSEL = 1-3)の、ピクセル「E」の初期設定の値を決定します。出力モードに応じて、CLS-211は10までのピクセルを同時(A、B、C、D、E、F、G、H、I、J)に出力します(CL\_MODEコマンドを参照してください)。さらに詳しくはセクション1.3.4を参照してください。

パラメーター: E\_INIT

範囲: ピクセルサイズによる。0-1023 (hex 0x0 - 0x3FF) 最大 タイプ: 読み出し/書き込み

*書*き込み例: E\_INIT 0x23C 読み出し例: E INIT ?

### 1.4.56. Pixel "F" Init Value (F\_INIT)

Pixel "F" Init Value (F\_INIT) コマンドは、ウェッジパターンのどれかが選択さ れた場合(F\_PATSEL = 1-3)の、ピクセル「F」の初期設定の値を決定します。 出力モードに応じて、CLS-211は10までのピクセルを同時(A、B、C、D、E、 F、G、H、I、J)に出力します(CL\_MODEコマンドを参照してください)。さら に詳しくはセクション1.3.4を参照してください。

パラメーター: F\_INIT

範囲: ピクセルサイズによる。0-1023 (hex 0x0 - 0x3FF) 最大 タイプ: 読み出し/書き込み

*書き込み例:* **F\_INIT 0x23C** *読み出し例:* **F\_INIT ?** 

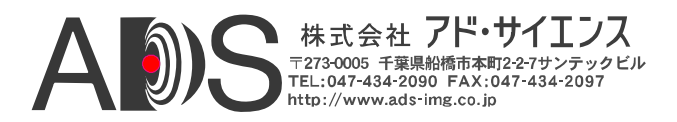

### 1.4.57. Pixel "G" Init Value (G\_INIT)

Pixel "G" Init Value (G\_INIT)コマンドは、ウェッジパターンのどれかが 選択された場合(G\_PATSEL = 1-3)の、ピクセル「G」の初期設定の値を 決定します。出力モードに応じて、CLS-211は10までのピクセルを同時 (A、B、C、D、E、F、G、H、I、J)に出力します(CL\_MODEコマンドを 参照してください)。さらに詳しくはセクション1.3.4を参照してくださ い。

パラメーター: G\_INIT

範囲: ピクセルサイズによる。 0-1023 (hex 0x0 - 0x3FF) 最大 タイプ: 読み出し/書き込み

*書き込み例:* G\_INIT 0x23C 読み出し例: G\_INIT ?

### 1.4.58. Pixel "H" Init Value (H\_INIT)

Pixel "H" Init Value (H\_INIT)コマンドは、ウェッジパターンのどれかが 選択された場合(H\_PATSEL = 1-3)の、ピクセル「H」の初期設定の値を 決定します。出力モードに応じて、CLS-211は10までのピクセルを同時 (A、B、C、D、E、F、G、H、I、J)に出力します(CL\_MODEコマンドを 参照してください)。さらに詳しくはセクション1.3.4を参照してくださ い。

パラメーター: H\_INIT

範囲: ピクセルサイズによる。0-1023 (hex 0x0 - 0x3FF) 最大 タイプ: 読み出し/書き込み

*書き込み例*: H\_INIT 0x23C 読み出し例: H\_INIT ?

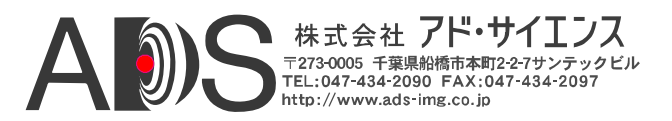

### 1.4.59. Pixel "I" Init Value (I\_INIT)

Pixel "I" Init Value (I\_INIT) コマンドは、ウェッジパターンのどれかが選択された場合(I\_PATSEL = 1-3)の、ピクセル「I」の初期設定の値を決定します。出力モードに応じて、CLS-211は10までのピクセルを同時(A、B、C、D、E、F、G、H、I、J)に出力します(CL\_MODEコマンドを参照してください)。さらに詳しくはセクション1.3.4を参照してください。

パラメーター: I\_INIT 範囲: 0-255 (*hex 0x0 - 0xFF*) タイプ: 読み出し/書き込み

*書き込み例:* I\_INIT 0x3C 読み出し例: I\_INIT ?

### 1.4.60. Pixel "J" Init Value (J\_INIT)

Pixel "J" Init Value (J\_INIT) コマンドは、ウェッジパターンのどれかが選択された場合(J\_PATSEL = 1-3)の、ピクセル「J」の初期設定の値を決定します。出力モードに応じて、CLS-211は10までのピクセルを同時(A、B、C、D、E、F、G、H、I、J)に出力します(CL\_MODEコマンドを参照してください)。さらに詳しくはセクション1.3.4を参照してください。

パラメーター: J\_INIT 範囲: 0-255 (hex 0x0 - 0xFF) タイプ: 読み出し/書き込み

*書き込み例:* **J\_INIT 0x3C** *読み出し例:* **J\_INIT ?** 

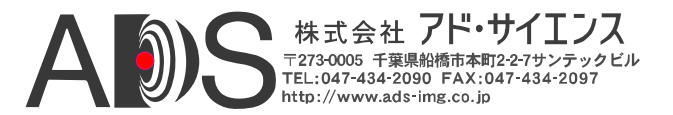

### **1.4.61.** Camera Link Mode (CL\_MODE)

Camera Link Mode(CL\_MODE)コマンドは、テストパターンピクセルフ オーマットを決定します。CLS-211は、Camera Link「ベース」、「ミ ディアム」、「フル」コンフィギュレーションによってサポートされ るすべてのCamera Linkモードについてビデオテストパターンを生成し ます。さらに詳しくはセクション1.3.4を参照してください。

#### パラメーター: CL\_MODE

設定: 0(0x0) = 8-bit x 1~3 (ベースコンフィギュレーション) 1 (0x1) = 10-bit x 1~2 (ベースコンフィギュレーション) 2 (0x2) = 12-bit x 1~2 (ベースコンフィギュレーション) 3 (0x3) = 14-bit x 1 (ベースコンフィギュレーション) 4 (0x4) = 16-bit x 1 (ベースコンフィギュレーション) 5 (0x5) = 24-bit RGB (ベースコンフィギュレーション) 8(0x8) = 8-bit x 4 (ミディアムコンフィギュレーション) 9(0x9) = 10-bit x 3~4 (ミディアムコンフィギュレーション) 10 (0xA) = 12-bit x 3~4 (ミディアムコンフィギュレーション) 11 (0xB) = 30-bit RGB (ミディアムコンフィギュレーション) 12 (0xC) = 36-bit RGB (ミディアムコンフィギュレーション) 13 (0xD) = 8-bit x 10 (デカコンフィギュレーション) 14 (0xE) = 10-bit x 8 (フルコンフィギュレーション、10-bit) 15 (0xF) = 8-bit x 8 (フルコンフィギュレーション) タイプ: 読み出し/書き込み

| 書き込み例: | CL_MODE | 0x2 |
|--------|---------|-----|
| 読み出し例: | CL_MODE | ?   |

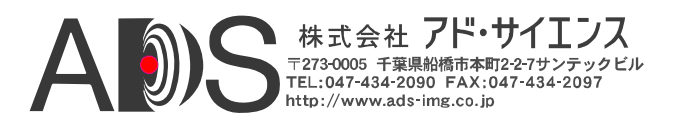

### 1.4.62. Pattern Roll (ROLL)

Pattern Roll(ROLL)コマンドは、ビデオテストパターンに動きを付けます。ロールは、水平、傾斜、垂直ウェッジパターンとともに使用されます。ロールが有効の場合、開始ピクセル値は各フレームについて増加します。これは、各フレームのすべてのピクセル値を変化させて、ビデオテストパターンに「段階的な」動きを付けます。無効の場合、ウェッジテストパターンは静止します(フレームごとに変化しません)。さらに詳しくはセクション1.3.4を参照してください。

パラメーター: ROLL

- 設定: 0(0x0) = ロール無効 1(0x1) = ロール有効
- タイプ: 読み出し/書き込み

*書き込み例:* ROLL 0x1 読み出し例: ROLL ?

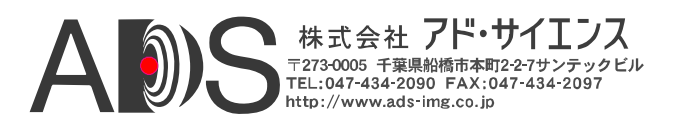

# **1.4.63.** Clock Synthesizer Code (SYNTH\_CODE)

Clock Synthesizer Code(SYNTH\_CODE)コマンドによって、ユーザーは CLS-211参照クロックを発生させるクロックシンセサイザーデバイスに24 ビットコードを直接入力することができます。これによってユーザーは、 Camera Linkの20-66MHzの範囲内で事実上いかなる参照クロック周波数も プログラムできます。CLS-211はピクセルクロック周波数を選択するため にSYNTH\_CODEおよび FREQUENCYという2つのコマンドを備えていま す。SYNTH\_CODEは、24ビットのシンセサイザーコードの直接入力を可 能にすることによって最大の融通性を提供しています。FREQUENCYに よって、ユーザーは20~85MHzの整数周波数を簡単に指定できます。一 番新しいSYNTH\_CODEまたはFREQUENCYコマンドによって周波数が決 まります。使用されないクロックコマンドを読み出すと"####"を返します。 使用されるクロックコマンドを読み出すと値を返します。さらに詳しく はセクション1.3.1を参照してください。

### 備考:16進法(0x…)で入力しなければなりません。

パラメーター: SYNTH\_CODE

設定: 24ビットシンセサイザーデバイスコード(Hex) タイプ: 読み出し/書き込み

*書き込み例:* **SYNTH\_CODE 0x33543D** 読み出し例: **SYNTH\_CODE ?** 

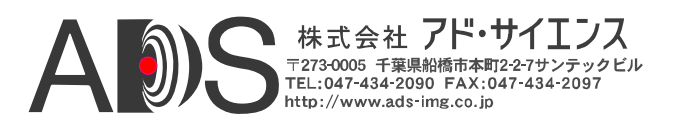

# **1.4.64.** Clock Frequency (FREQUENCY)

Clock Frequency (FREQUENCY)コマンドによって、ユーザーはCamera Linkの参照クロックの整数値を20-66MHzの範囲内で選択できます。CLS-211はピクセルクロック周波数を選択するためにSYNTH\_CODEおよび FREQUENCYという2つのコマンドを備えています。SYNTH\_CODEは、 24ビットのシンセサイザーコードの直接入力を可能にすることによって 最大の融通性を提供しています。FREQUENCYによって、ユーザーは20 ~85MHzの整数周波数を簡単に指定できます。一番新しいSYNTH\_CODE またはFREQUENCYコマンドによって周波数が決まります。使用されな いクロックコマンドを読み出すと"####"を返します。使用されるクロック コマンドを読み出すと値を返します。さらに詳しくはセクション1.3.1を 参照してください。

パラメーター: FREQUENCY

- 範囲: 20-85 MHz (hex 0x14 0x55)
- タイプ: 読み出し/書き込み

*書き込み例:* **FREQUENCY 0x14** 読み出し例: **FREQUENCY ?** 

#### **1.4.65.** Continuous Mode (CONTINUOUS)

Continuous Mode(CONTINUOUS)コマンドは、ビデオテストパターンの連 続出力を可能にします。連続モードが有効の場合、CLS-211はビデオデー タを連続して出力します。無効の場合、ビデオパターンデータは一時中 断されて、外部同期パルスを待ってワンショット取り込むかまたは連続 モードに戻ります。さらに詳しくはセクション1.3.2を参照してください。

パラメーター: CONTINUOUS

- 設定: 0(0x0) = 連続モード無効 1(0x1) = 連続モード有効
- 1 (UX1) 建成し 下行
- タイプ: 読み出し/書き込み

*書き込み例:* **CONTINUOUS 0x1** 読み出し例: **CONTINUOUS ?** 

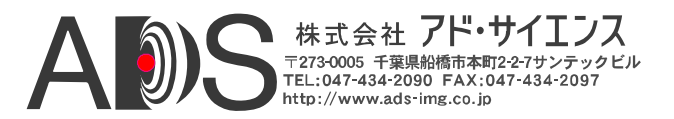

#### **1.4.66.** Exsync Enable (EXSYNC\_ENB)

Exsync Enable (EXSYNC\_ENB)コマンドは、カメラコントロール入力(CC1、 CC2、CC3、CC4)を使用してパターンフレーム(または、ラインスキャンモー ドの場合はライン)をトリガーで出力させることを可能にします。外部同期カ メラコントロール入力ソースと有効エッジは、EXSYNC\_SELコマンドを使用 して選択します。さらに詳しくはセクション1.3.8を参照してください。

パラメーター: EXSYNC\_ENB 設定: 0 (0x0) = 外部同期トリガー無効

 1 (0x1) = 外部同期トリガー有効

 タイプ:

書き込み例: EXSYNC\_ENB 0x1 読み出し例: EXSYNC\_ENB ?

### **1.4.67.** Exsync Select (EXSYNC\_SEL)

Exsync Select(EXSYNC\_SEL)コマンドは、外部同期トリガーでビデオパターン を生成する場合に使用されるカメラコントロール入力と有効エッジを選択し ます。CLS-211は、Camera Linkカメラコントロール入力のどれかを使用する 外部同期トリガーによるフレーム生成をサポートしています。トリガーエッ ジは、「立ち上がり」(ローからハイへの移行)または「立ち下がり」(ハイか らローへの移行)が選択可能です。さらに詳しくはセクション1.3.8を参照して ください。

パラメーター: EXSYNC\_SEL

設定: 0(0x0) = CC1 立ち上がりエッジ 1(0x1) = CC1 立ち下がりエッジ 2(0x2) = CC2 立ち上がりエッジ 3(0x3) = CC2 立ち下がりエッジ 4(0x4) = CC3 立ち上がりエッジ 5(0x5) = CC3 立ち下がりエッジ 6(0x6) = CC4 立ち上がりエッジ 7(0x7) = CC4 立ち下がりエッジ

*書き込み例:* **EXSYNC\_SEL 0x7** *読み出し例:* **EXSYNC\_SEL ?** 

#### **1.4.68.** Integration Time (INTEG\_TIME)

Integration Time(INTEG\_TIME)コマンドは、カメラ積算(露光)の特性をシミュ レートするためにビデオフレームの生成を遅らせる時間(単位はミリセカンド) を決定します。

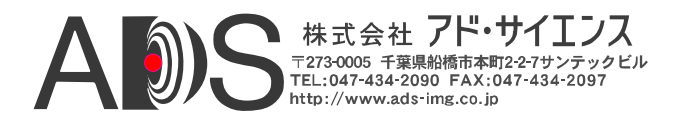

INTEG\_TIMEコマンドはトリガー(外部同期)モードと連続モードの両方で使用 されることがあります。さらに詳しくはセクション1.3.5を参照してください。

備考: この機能を使用しない場合は常にレジスタを0に設定します。

パラメーター: INTEG\_TIME 範囲: 0-65535 mS (*hex 0x0 - 0xFFF*). タイプ: 読み出し/書き込み

*書き込み例:* **INTEG\_TIME 0x4000** *読み出し例:* **INTEG TIME ?** 

#### 1.4.69. Linescan Mode (LINESCAN)

Linescan Mode (LINESCAN)コマンドでCLS-211はラインスキャンモードにな ります。ラインスキャンモードが無効の場合、CLS-211は初期設定のフレーム スキャンモードになります。さらに詳しくはセクション1.3.2を参照してくだ さい。

パラメーター: LINESCAN

- 設定: 0 (0x0) = フレームスキャンモード 1 (0x1) = ラインスキャンモード
- タイプ: 読み出し/書き込み

書き込み例: LINESCAN 0x0 読み出し例: LINESCAN ?

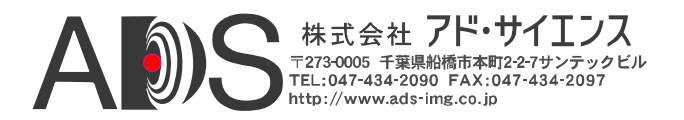

# 1.4.70. DVAL State (DVAL)

**DVAL State(DVAL)**コマンドは、**DVAL\_MODE**が0に設定されている場合の Camera Link Data Valid出力シグナルの静的状態を決定します。詳しくはセク ションx.x.xを参照してください。

パラメーター: DVAL 設定: 0 (0x0) = DVAL出力は0に設定されます。 1 (0x1) = DVAL出力は1に設定されます。 タイプ: 読み出し/書き込み

*書き込み例:* **DVAL 0x0** 読み出し例: **DVAL ?** 

### 1.4.71. DVAL Mode (DVAL MODE)

DVAL Mode(DVAL\_MODE)コマンドは、Camera Link Data Valid出力シグナル のタイミング特性を決定します。設定1-3によって、CLS-211はCamera Linkシ ステムで低ピクセルクロック周波数のカメラに対応するのに一般に使用され るオーバーサンプリング(2x、4x、8x)ビデオデータのシミュレートを有効にし ます。詳しくはセクションx.x.xを参照してください。

パラメーター: DVAL\_MODE

設定: 0(0x0) = DVALはDVALコマンド当たり1回の静的出力。
 1(0x1) = DVALは2番目のピクセルクロックごとに(1)をアサート。
 2(0x2) = DVALは4番目のピクセルクロックごとに(1)をアサート。
 3(0x3) = DVALは8番目のピクセルクロックごとに(1)をアサート。
 タイプ: 読み出し/書き込み

*書き込み例*: **DVAL\_MODE** 0x2 読み出し例: **DVAL\_MODE** ?

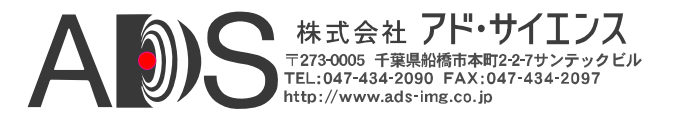

# 1.4.72. CC State (CC)

CC State (CC)コマンドは、Camera Linkカメラコントロール入力(CC1、CC2、 CC3、CC4)の現在の状態を読み出すのに使用されます。このレジスタは読み 出し専用です。さらに詳しくはセクション1.3.8を参照してください。

パラメーター: CC Bit positions: bit 0 = CC1 (最下位ビット) bit 1 = CC2 bit 2 = CC3 bit 3 = CC4 bit 4-7 = 0 タイプ: 読み出し

読み出し例: CC ?

### 1.4.73. FPGA Version (VERSION)

FPGA Version (VERSION)コマンドは、CLS-211 Field Programmable Gate Array(FPGA)デバイスのハードウェアヴァージョンコードを読み出すのに使用 されます。標準ヴァージョンコードは61 (0x3D)です。ファームウェアヴァー ジョンは起動時のメッセージに表示されます。

パラメーター: VERSION

設定: 8ビットFPGAヴァージョンコード(48 (0x30)標準)タイプ: 読み出し

読み出し例: VERSION ?

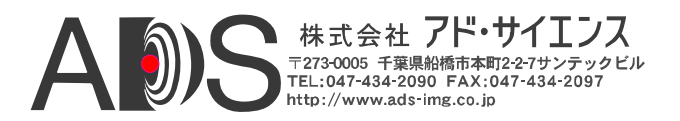

# **1.4.74.** One Shot Trigger (ONE\_SHOT)

One Shot Trigger (ONE\_SHOT) コマンドは、CLIを通じてシングルフレーム(ま たはラインスキャンモードの場合はライン)のトリガーによる取り込みを可能 にします。この機能を使用するには連続モードを無効にしなければならない ので注意してください(CONTINUOUSコマンドを参照してください)。このコ マンドに関連するデータの読み出しや書き込みはありません。さらに詳しく はセクション1.3.2を参照してください。

パラメーター: ONE\_SHOT

設定: なし、コマンドのみ タイプ: コマンド

例: ONE\_SHOT

### 1.4.75. Parameter Save (SAVE)

Parameter Save(SAVE)コマンドは、現在のCLS-211パラメーターセットを不揮 発性メモリに格納します。保存されたパラメーターは、電源投入時または RECALLコマンドに応じて自動的に呼び出されます。保存されたパラメータ ーはその後のSAVEコマンドで変更されるまで維持されます。このコマンドに 関連するデータの読み出しや書き込みはありません。さらに詳しくはセクシ ョン1.3.6を参照してください。

パラメーター: **SAVE** 設定: なし、コマンドのみ タイプ: コマンド

例: SAVE

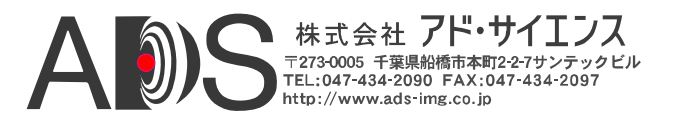

# 1.4.76. Parameter Recall (RECALL)

Parameter Recall(RECALL)コマンドは、現在不揮発性メモリに格納されている パラメーターセットを呼び出します。保存されたパラメーターは電源投入時 の初期化でも自動的に呼び出されます。このコマンドに関連するデータの読 み出しや書き込みはありません。さらに詳しくはセクション1.3.6を参照して ください。

パラメーター: RECALL

設定: なし、コマンドのみ タイプ: コマンド

例: RECALL

### **1.4.77.** Echo Control (ECHO)

Echo Control (ECHO)コマンドは、コントロールインターフェースを介して受信された文字のCLS-211エコーバックをコントロールします。CLS-211の電源投入時に反映は有効にされ、CLS-211は受信したすべての文字を反映します。反映を無効にすると、再び有効にされるか電源投入時にリセットされるまで無効のままになります。「ECHO ON」または「ECHO OFF」は、ファイルのダウンロード中に大きなデータが返されるのを避けるためにコンフィギュレーションファイルで役立ちます。さらに詳しくはセクション1.4を参照してください。

パラメーター: ECHO

- 設定: ON = 反映有効(初期設定) OFF = 反映無効
- タイプ: 書き込み

書き込み例: ECHO ON
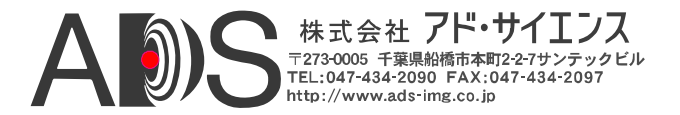

#### 1.4.78. Parameter Dump (DUMP)

Parameter Dump(DUMP)コマンドによってCLS-211は、現在のパラメーターセット全体をホストコンピュータに返します。一般的なDUMPコマンドの反応は以下に示したようになります。

パラメーター: **DUMP** 設定: なし、コマンドのみ タイプ: コマンド

例: DUMP

<u>CLS-211 反応例</u>:

|            |   |        | , | ~ ~ |
|------------|---|--------|---|-----|
| LVAL_LO    | = | 0x0020 | / | 32  |
| LVAL_HI    | = | 0x0100 | / | 256 |
| FVAL_LO    | = | 0x0002 | / | 2   |
| FVAL HI    | = | 0x0100 | / | 256 |
| FVAL SETUP | = | 0x0000 | / | 0   |
| FVAL HOLD  | = | 0x0000 | / | 0   |
| X_OFFSET   | = | 0x0000 | / | 0   |
| X ACTIVE   | = | 0x0100 | / | 256 |
| Y OFFSET   | = | 0x0000 | / | 0   |
| Y ACTIVE   | = | 0x0100 | / | 256 |
| A PATSEL   | = | 0x03   | / | 3   |
| B PATSEL   | = | 0x00   | / | 0   |
| C PATSEL   | = | 0x00   | / | 0   |
| D PATSEL   | = | 0x00   | / | 0   |
| E PATSEL   | = | 0x00   | / | 0   |
| F PATSEL   | = | 0x00   | / | 0   |
| G PATSEL   | = | 0x00   | / | 0   |
| H PATSEL   | = | 0x00   | / | 0   |
| I PATSEL   | = | 0x00   | / | 0   |
| J PATSEL   | = | 0x00   | / | 0   |
| A FIXED    | = | 0x0000 | / | 0   |
| B FIXED    | = | 0x0000 | / | 0   |
| C_FIXED    | = | 0x0000 | / | 0   |
| D FIXED    | = | 0x0000 | / | 0   |
| E FIXED    | = | 0x0000 | / | 0   |
| F FIXED    | = | 0x0000 | / | 0   |

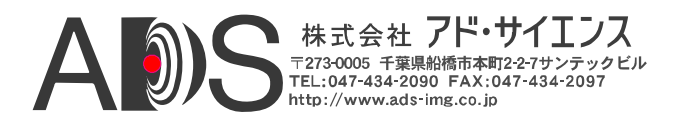

| G FIXED           | = | 0x0000   | / | 0  |
|-------------------|---|----------|---|----|
| H_FIXED           | = | 0x0000   | / | 0  |
| I FIXED           | = | 0x00     | / | 0  |
| J_FIXED           | = | 0x00     | / | 0  |
| A_BACK            | = | 0x0000   | / | 0  |
| B BACK            | = | 0x0000   | / | 0  |
| C_BACK            | = | 0x000x0  | / | 0  |
| D BACK            | = | 0x000x0  | / | 0  |
| E BACK            | = | 0x0000   | / | 0  |
| FBACK             | = | 0x0000   | / | 0  |
| g back            | = | 0x0000   | / | 0  |
| H BACK            | = | 0x0000   | / | 0  |
| I BACK            | = | 0x00     | / | 0  |
| J <sup>BACK</sup> | = | 0x00     | / | 0  |
| A STEP            | = | 0x01     | / | 1  |
| B STEP            | = | 0x01     | / | 1  |
| C STEP            | = | 0x01     | / | 1  |
| D STEP            | = | 0x01     | / | 1  |
| E STEP            | = | 0x01     | / | 1  |
| F STEP            | = | 0x01     | / | 1  |
| G STEP            | = | 0x01     | / | 1  |
| H STEP            | = | 0x01     | / | 1  |
| I STEP            | = | 0x01     | / | 1  |
| J STEP            | = | 0x01     | / | 1  |
| A INIT            | = | 0x0000   | / | 0  |
| BINIT             | = | 0x0000   | / | 0  |
| CINIT             | = | 0x0000   | / | 0  |
| DINIT             | = | 0x0000   | / | 0  |
| E INIT            | = | 0x0000   | / | 0  |
| FINIT             | = | 0x0000   | / | 0  |
| G INIT            | = | 0x0000   | / | 0  |
| HINIT             | = | 0x0000   | / | 0  |
| I INIT            | = | 0x00     | / | 0  |
| J INIT            | = | 0x00     | / | 0  |
| CL MODE           | = | 0x00     | / | 0  |
| ROLL              | = | 0x00     | / | 0  |
| SYNTH CODE        | = | 0x###### |   |    |
| FREQUENCY         | = | 0x14     | / | 20 |
| CONTINUOUS        | = | 0x01     | / | 1  |
| EXSYNC_ENB        | = | 0x00     | / | 0  |
| EXSYNC SEL        | = | 0x00     | / | 0  |
| INTEG TIME        | = | 0x0000   | / | 0  |
| LINESCAN          | = | 0x00     | / | 0  |
|                   |   |          |   |    |

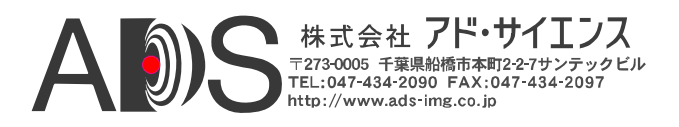

| DVAL      | = | 0x01 | / | 1  |
|-----------|---|------|---|----|
| DVAL MODE | = | 0x00 | / | 0  |
| CC        | = | 0x0F | / | 15 |
| VERSION   | = | 0x3D | / | 61 |

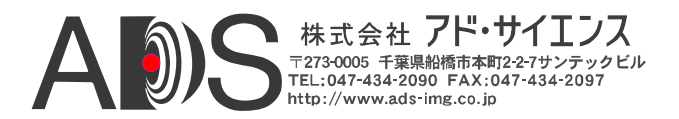

#### 1.5. 一般的なアプリケーション

ー般的なCLS-211 Camera Linkシミュレーターのアプリケーションを図1-12に示 します。CLS-211は、4タップ、8ビット、ミディアムコンフィギュレーション、 エリアスキャンカメラをシミュレートするのに使用されます。このミディアム コンフィギュレーションアプリケーションに対応するために、2本の標準Camera LinkケーブルでCLS-211とフレームグラバーが接続されます。ベースコンフィギ ュレーションアプリケーションの場合は、必要なケーブルが1本のみなので注意 してください。CLS-211をコントロールするために、付属のシリアルケーブルで CLS-211を標準PCシリアルポートに接続します。ユーザー選択のパラメーター があるコンフィギュレーションファイルの例(cls211\_example.txt)を表1-4に示し ます。

コンフィギュレーションファイルをCLS-211にダウンロードするには、 (Windowsに含まれる)HyperTerminalまたはほかの通信ソフトウェアプログラムが 使用されます。PCシリアルポートプロトコルの設定は一般的なものでセクショ ン1.3.7に設定があります(伝送速度9600、データビット8、パリティなし、スト ップビット1、フローコントロールなし)。HyperTerminalを使用する場合は、 「Transfer」タブを選択して「Send Text File」をクリックするとコンフィギュレ ーションファイルはCLS-211に送られます。それからユーザーが

「cls211\_example.txt」の場所を指定するとファイルのダウンロードが開始します。

そうしないで、CLIを通じて個別にパラメーターを入力することもできます。新 しいコンフィギュレーションファイルをダウンロードするか、またはキーボー ドから手でコマンドを入力することによって、CLS-211パラメーターの以後の変 更を行うことができます。

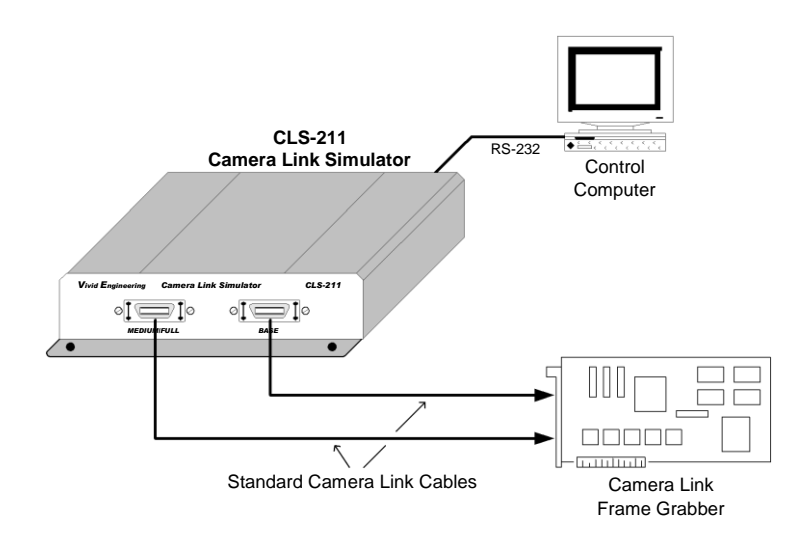

図1-12: CLS-211の一般的なアプリケーション

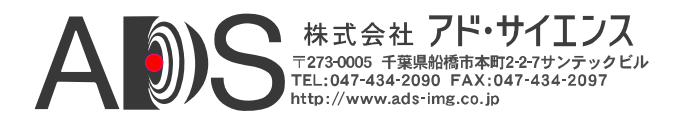

#### 表1-4: コンフィギュレーションファイルの例(cls211\_example.txt)

11 // CLS-211 Camera Link Simulator Configuration File 11 // Example Test Pattern Characteristics // Example Test Pattern Characteristics
// - 512x512 active image area
// - 20 MHz pixel clock rate
// - Continuous output mode
// - Camera Link "full" configuration
// - Eight 8-bit pixels (8x8)
// - Diagonal wedge pattern on all pixels // Line Valid Low // - 32 clocks LVAL\_LO 32 // Line Valid High // - 576 clocks LVAL HI 576 // Frame Valid Low // - 2 lines FVAL\_LO 2 // Frame Valid High // - 512 lines FVAL HI 512 // Frame Valid Setup
// - 0 clocks FVAL SETUP 0 // Frame Valid Hold
// - 0 clocks FVAL HOLD 0 // X Offset // - 8 clocks X OFFSET 8 // X Active // - 512 clocks X\_ACTIVE 512 // Y Offset // - 0 lines Y OFFSET 0

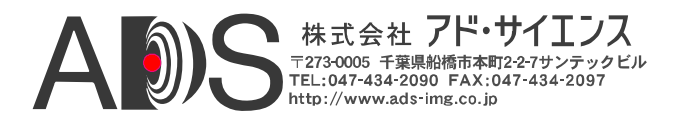

```
// Y Active
// - 512 lines
Y ACTIVE 512
// Pixel A-B-C-D-E-F-G-H Pattern Select
// - a-h = diagonal wedge = 3
A PATSEL
          3
B PATSEL
           3
C_PATSEL
D_PATSEL
          3
3
E PATSEL
          3
F_PATSEL
          3
G_PATSEL
H_PATSEL
           3
          3
// Pixel A-B-C-D-E-F-G-H Fixed Value
// - a-h = 0
A FIXED
         0
B_FIXED
          0
C_FIXED
           0
          0
D FIXED
E FIXED
          0
F_FIXED
         0
G FIXED
           0
H_FIXED
           0
// Pixel A-B-C-D-E-F-G-H Background Value
// - a-h = 0
A BACK
          0
B_BACK
           0
C_BACK
D_BACK
            0
          0
E_BACK
          0
F_BACK
G_BACK
           0
           0
H BACK
           0
// Pixel A-B-C-D-E-F-G-H pattern step size
// - a-h = 1 = patterns increment by 1
A_STEP
          1
B_STEP
C_STEP
           1
           1
D STEP
           1
E_STEP
F_STEP
           1
           1
G STEP
           1
H_STEP
           1
// Camera Link Mode
// - mode = full 8x8 = 15
CL MODE
          15
```

\_

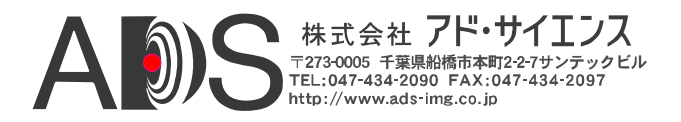

```
// Pattern Roll
// - roll disabled = 0
ROLL 0
// Clock Synthesizer Code
// - Not used, using Clock Frequency instead
// SYNTH_CODE 0x33543D
// Clock Frequency
// - 20 MHz
FREQUENCY 20
// Continuous Mode
// - continuous mode enabled = 1
CONTINUOUS 1
// Exsync Enable
// - exsync triggering disabled = 0
EXSYNC_ENB 0
// Exsync Select
// - CC1 rising edge = 0
EXSYNC_SEL 0
// integration time // - 0 = 0 mS delay = disabled INTEG_TIME 0
// Linescan Mode
// - linescan mode disabled = framescan mode = 0
LINESCAN
           0
// DVAL State
// - dval signal state = 1 DVAL 1// - 20// - 512x512 active image area
```

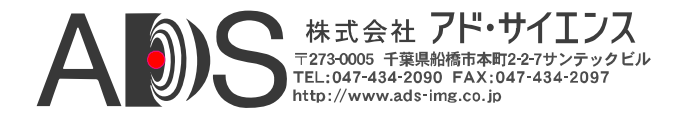

## 1.6. 仕様

| 機能              | 仕様                                         |
|-----------------|--------------------------------------------|
| カメラインターフェース     | CameraLink 「ベースミディアムフル」 & 80ビットコンフィギュレーション |
| カメラコネクタ         | 26ピンMDRタイプ(2)                              |
| 周波数範囲           | 20-85 MHz                                  |
| シリアルポートインターフェース | RS-232                                     |
| シリアルポートコネクタ     | オス9ピンD-Sub (DB9)                           |
| シリアルポートケーブル     | 3メートルDB9メス - DB9メスヌルモデムケーブル                |
| USBポート          | 外部USBシリアルRS-232アダプター経由(オプション)              |
| チップセット          | National Semi. DS90CR287 (2)               |
| 電源              | 米国/ヨーロッパ変圧器/ コンセント接続タイプ                    |
| 電源ジャック          | 2.1 x 5.5 mm、中心が正極                         |
| 必要電力            | 5-7 VDC、700 mA (標準)                        |
| ケース寸法           | 5.28" (L) x 1.18" (H) 7.12" (D)            |
| 重量              | 16 オンス                                     |
| 動作温度範囲          | 0 から 50°C                                  |
| 保管温度範囲          | -25 から 75° C                               |
| 相対湿度            | 0から90%、結露不可                                |

### 表1-5: CLS-211 仕様

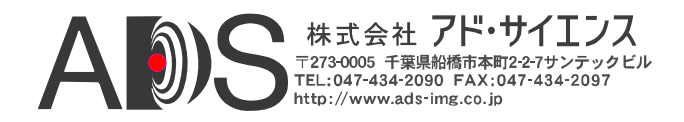

## 2. インターフェース

#### 2.1. 前面パネルの接続

CLS-211 Camera Linkシミュレーターの前面パネルを図2-1に示します。前面パネルには、フレームグラバーに接続するための2つのビデオコネクタがあります。Camera Link「ミディアム」&「フル」コンフィギュレーションは両方の ビデオコネクタを使用します。「ベース」コンフィギュレーションは「ベー ス」コネクタだけを使用します。

カメラコネクタは、26ピンMDRタイプ(MDR-26)、3M p/n10226-55G3VCで、 Camera Link仕様に指定されているとおりです。図2-2はMDR-26のピンの位 置を示します。

| Vivid Engineering | Camera Li | nk Simulator | CLS-211 |
|-------------------|-----------|--------------|---------|
| Ø                 |           | 0            | 70      |
| MEDIUN            | //FULL    | BASE         |         |

図2-1: CLS-211前面パネル

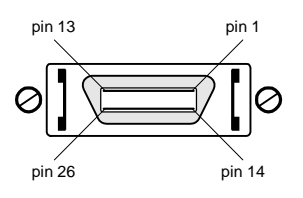

図2-2: MDR-26コネクタのピンの位置

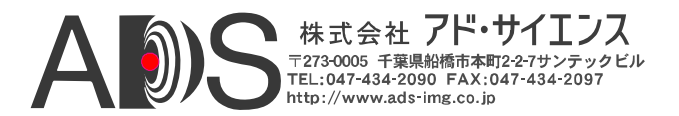

#### 2.1.1. カメラコネクタシグナル

MDR-26カメラコネクタシグナルの割り当ては、Camera Link仕様の「ベース」、「ミディアム」、「フル」コンフィギュレーションに準拠しています。

表2-1と表2-2はそれぞれ、MDR-26の「ベース」および「ミディアム/フル」カ メラコネクタのシグナル割り当てを示しています。

コネクタピンの割り当ては、Camera Link仕様でカメラインターフェース用 に定義されているので注意してください。これで標準のCamera Linkケーブ ルとの互換性が保たれます。

#### 2.1.2. ケーブルシールドの接地

Camera Linkケーブルの「外側の」シールドはCLS-211アルミニウムケースに 接続されます。ケースは、CLS-211回路とケーブルの「内側の」シールドか ら孤立していて、安全性を確保しています。

カメラケーブルの「内側の」シールドは、回路のデジタルグラウンドに接続 されて、CLS-211とフレームグラバーとの間のシグナル参照レベルを維持し ています。

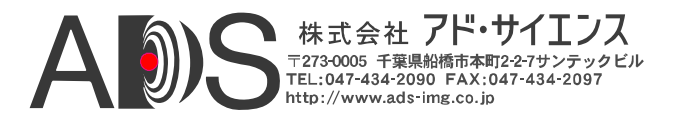

| Camera Link<br>シグナル名 | 「ベース」<br>コネクタ<br>ピン#<br>(カメラ入出力) | シグナル方向                                 | 備考           |
|----------------------|----------------------------------|----------------------------------------|--------------|
| 内部シールド               | 1                                | N/A                                    | デジタルグラウンドに接続 |
| 内部シールド               | 14                               | N/A                                    | デジタルグラウンドに接続 |
| Х0-                  | 2                                | $CLS-211 \to FG$                       |              |
| X0+                  | 15                               | $\text{CLS-211} \rightarrow \text{FG}$ |              |
| X1-                  | 3                                | $\text{CLS-211} \rightarrow \text{FG}$ |              |
| X1+                  | 16                               | $CLS-211 \to FG$                       |              |
| X2-                  | 4                                | $CLS-211 \to FG$                       |              |
| X2+                  | 17                               | $CLS-211 \to FG$                       |              |
| Xclk-                | 5                                | $CLS-211 \to FG$                       |              |
| Xclk+                | 18                               | $CLS-211 \to FG$                       |              |
| Х3-                  | 6                                | $CLS-211 \to FG$                       |              |
| X3+                  | 19                               | $CLS-211 \to FG$                       |              |
| SerTC+               | 7                                | $FG \rightarrow CLS-211$               | シリアルcomm     |
| SerTC-               | 20                               | $FG \rightarrow CLS-211$               | "            |
| SerTFG-              | 8                                | $CLS-211 \to FG$                       | シリアルcomm     |
| SerTFG+              | 21                               | $CLS-211 \to FG$                       | "            |
| CC1-                 | 9                                | $FG \rightarrow CLS-211$               |              |
| CC1+                 | 22                               | $FG \rightarrow CLS-211$               |              |
| CC2+                 | 10                               | $FG \rightarrow CLS-211$               |              |
| CC2-                 | 23                               | $FG \rightarrow CLS-211$               |              |
| CC3-                 | 11                               | $FG \rightarrow CLS-211$               |              |
| CC3+                 | 24                               | $FG \rightarrow CLS-211$               |              |
| CC4+                 | 12                               | $FG \rightarrow CLS\text{-}211$        |              |
| CC4-                 | 25                               | $FG \rightarrow CLS\text{-}211$        |              |
| 内部シールド               | 13                               | N/A                                    | デジタルグラウンドに接続 |
| 内部シールド               | 26                               | N/A                                    | デジタルグラウンドに接続 |

### 表2-1: CLS-211 「ベース」コネクタ

"FG" = フレームグラバー

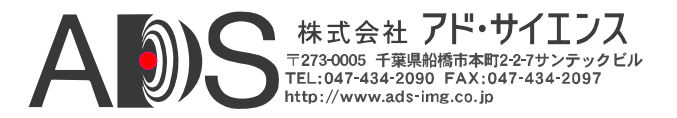

## 表2-2: CLS-211「ミディアム/フル」コネクタ

| Camera Link<br>シグナル名 | 「ミディアム/フル」<br>コネクタ<br>ピン#<br>(カメラ入出力) | シグナル方向                   | 備考                                |
|----------------------|---------------------------------------|--------------------------|-----------------------------------|
| 内部シールド               | 1                                     | N/A                      | デジタルグラウンドに接続                      |
| 内部シールド               | 14                                    | N/A                      | デジタルグラウンドに接続                      |
| Y0-                  | 2                                     | $CLS-211 \rightarrow FG$ |                                   |
| Y0+                  | 15                                    | $CLS-211 \rightarrow FG$ |                                   |
| Y1-                  | 3                                     | $CLS-211 \rightarrow FG$ |                                   |
| Y1+                  | 16                                    | $CLS-211 \rightarrow FG$ |                                   |
| Y2-                  | 4                                     | $CLS-211 \rightarrow FG$ |                                   |
| Y2+                  | 17                                    | $CLS-211 \to FG$         |                                   |
| Yclk-                | 5                                     | $CLS-211 \rightarrow FG$ |                                   |
| Yclk+                | 18                                    | $CLS-211 \rightarrow FG$ |                                   |
| Y3-                  | 6                                     | $CLS-211 \rightarrow FG$ |                                   |
| Y3+                  | 19                                    | $CLS-211 \rightarrow FG$ |                                   |
| 100オーム               | 7                                     | N/A                      | 100 <i>才</i> 一 <i>厶終端処理、</i> 7-20 |
| 終端処理                 | 20                                    | N/A                      | 100 <i>才一厶終端処理、</i> 7-20          |
| Z0-                  | 8                                     | $CLS-211 \rightarrow FG$ |                                   |
| Z0+                  | 21                                    | $CLS-211 \rightarrow FG$ |                                   |
| Z1-                  | 9                                     | $CLS-211 \rightarrow FG$ |                                   |
| Z1+                  | 22                                    | $CLS-211 \rightarrow FG$ |                                   |
| Z2-                  | 10                                    | $CLS-211 \rightarrow FG$ |                                   |
| Z2+                  | 23                                    | $CLS-211 \rightarrow FG$ |                                   |
| Zclk-                | 11                                    | $CLS-211 \rightarrow FG$ |                                   |
| Zclk+                | 24                                    | $CLS-211 \rightarrow FG$ |                                   |
| Z3-                  | 12                                    | $CLS-211 \to FG$         |                                   |
| Z3+                  | 25                                    | $CLS-211 \to FG$         |                                   |
| 内部シールド               | 13                                    | N/A                      | デジタルグラウンドに接続                      |
| 内部シールド               | 26                                    | N/A                      | デジタルグラウンドに接続                      |

"FG" = フレームグラバー

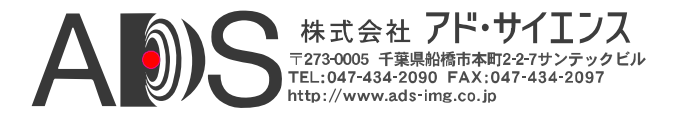

#### 2.2. 背面パネル

CLS-211 Camera Linkシミュレーターの背面パネルを図2-3に示します。背面パネ ルには、RS-232コネクタ、電源ランプ、オンオフスイッチ、DC電源ジャックが あります。

DC電源ジャックは、直流5-7ボルト電源を接続し、中心が正極性になっています。

**RS-232**シリアルポートコネクタは、標準の9ピンオス**D-Sub**タイプ(**DB**9)、**T**yco p/n 747840-4です。図2-4は**DB**9のピンの位置を示します。

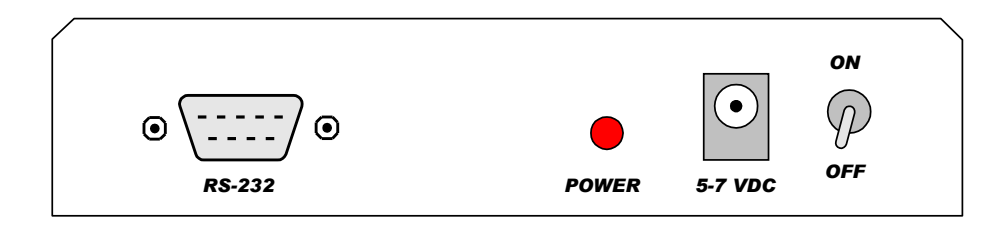

図2-3: CLS-211背面パネル

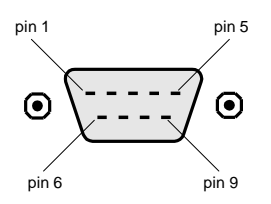

図2-4: DB9コネクタのピンの位置

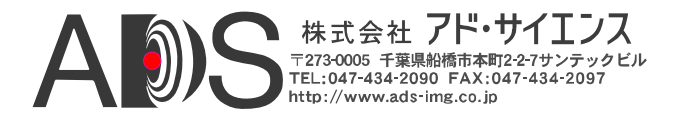

#### 2.2.1. DB9コネクタシグナル

**DB9**コネクタシグナルの割り当ては、**RS**-232シリアルインターフェース規格に準拠しています。表2-3は、**DB9**のシグナルの割り当てを示します。

| <b>RS-232</b><br>シグナル名 | DB9ピン# | シグナル方向                                 | 備考              |
|------------------------|--------|----------------------------------------|-----------------|
| キャリア検出                 | 1      | N/A                                    | ピン4&6に接続        |
| 受信データ                  | 2      | $PC \rightarrow CLS-211$               |                 |
| 送信データ                  | 3      | $\text{CLS-211} \rightarrow \text{PC}$ |                 |
| データ端末レディ               | 4      | N/A                                    | ピン1 & 6に接続      |
| シグナルグラウンド(共通)          | 5      | N/A                                    | デジタルグラウンドに接続    |
| データセットレディ              | 6      | N/A                                    | ピン1 & 4に接続      |
| 送信要求                   | 7      | N/A                                    | ピン <b>8</b> に接続 |
| 送信可                    | 8      | N/A                                    | ピン <b>7</b> に接続 |
| 被呼表示                   | 9      | N/A                                    | 未接続             |

#### 表2-3: DB9コネクタ

"PC" = コントロールPC、ワークステーション、ターミナル

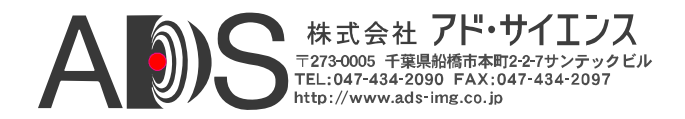

## 3. 機構仕様

#### 3.1. 寸法

CLS-211 Camera Linkシミュレーターのケースの寸法を図3-1に示します。

CLS-211は頑丈なアルミニウムケースに収容されています。筐体は押し出しア ルミニウム成型で、前面端板と背面端板は取り外し可能です。ケースには取り 付けフランジが備えられています。

フランジには機器の取り付けに便利なように4つの穴(直径0.15インチ)が開けて あります。取り付け穴図面を図3-2に示します。

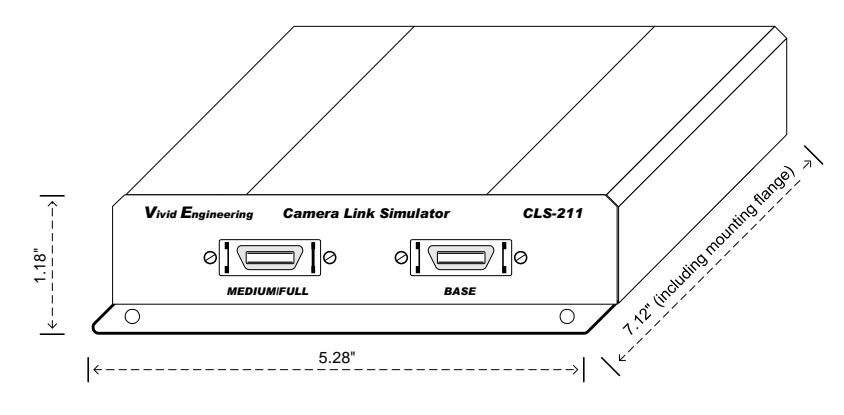

図3-1: CLS-211 ケース寸法

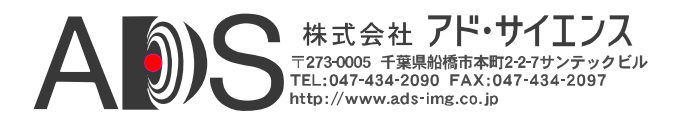

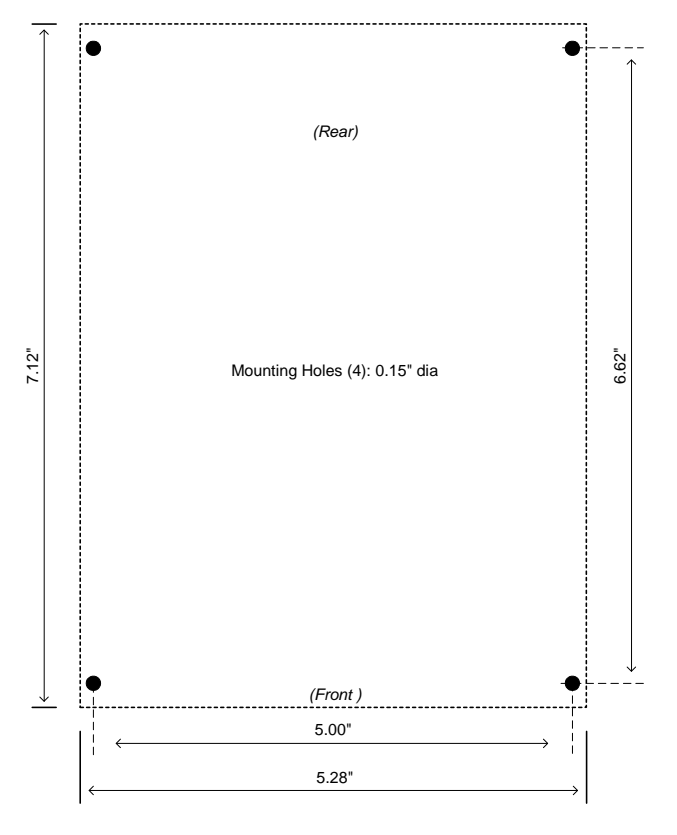

図3-2: 取り付け穴

#### 3.2. 外部電源

CLS-211は、5-7 VDC電源で動作します。電源は2.1 x 5.5mmの標準の直流電源プラ グを備えています。電源プラグの極性は中心が正です。

多国用の壁マウント電源は、広い電力範囲(90-264 VAC、47-63 Hz)があり、ほとんどの国(米国、ヨーロッパ、イギリスなど)で使用できる出力プラグが付属しています。CLS-211は、電源なしでも購入できます。

CLS-211は、内部のリセット可能ヒューズによって保護されています。

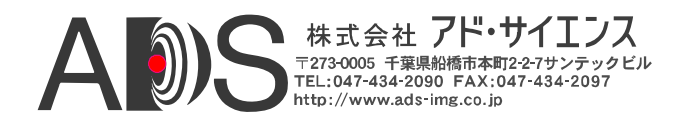

## 4. 付録

#### 4.1. フルコンフィギュレーションの例

以下の4つの例は、Camera Link「フル」コンフィギュレーションテストパターン を生成するのに使用される主要なコンフィギュレーション設定を示しています。 Camera Linkフルコンフィギュレーションでは、ピクセルクロックごとに8つの8ビ ットピクセルが同時に出力されます。これは、非常に高速のフレームレートに対 応しています。Camera Linkフルコンフィギュレーションカメラは、一般にライン 内で8つの連続した(シーケンシャル)ピクセルを出力します。この理由から、カメ ラの水平方向のサイズは8の倍数になります。

例では256x256画像を使用します。ピクセルクロックごとに8つの連続したピクセルが出力されるので、水平ラインは32クロックだけの持続時間に水平ブランクを加えたものになります。「A」コンフィギュレーションレジスタは第1ピクセルを、「B」コンフィギュレーションレジスタは第2ピクセルを、「H」コンフィギュレーションレジスタは第8ピクセルを指定するのに使用されます。

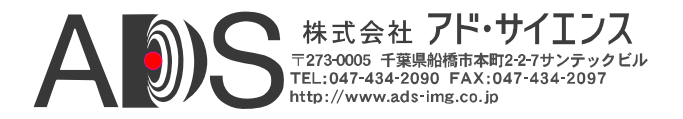

#### 4.1.1. 8ビット 8タップ 水平ウェッジの例

目的: 水平ウェッジ、8ビットモノクロ、256x256画像サイズ、 8ビット x 8タップ(Camera Linkフル)

| 主要パラメーター: | LVAL_HI    | 32  |
|-----------|------------|-----|
|           | FVAL_HI    | 256 |
|           | X_ACTIVE   | 32  |
|           | Y_ACTIVE   | 256 |
|           | A-H PATSEL | 1   |
|           | A-H STEP   | 8   |
|           | A_INIT     | 0   |
|           | B_INIT     | 1   |
|           | C_INIT     | 2   |
|           | D_INIT     | 3   |
|           | E_INIT     | 4   |
|           | F_INIT     | 5   |
|           | G_INIT     | 6   |
|           | H_INIT     | 7   |
|           | CL_MODE    | 15  |

備考: ピクセルクロックごとに8つの連続したピクセルが出力されるので、
 line valid (LVAL\_HI)時間は256/8 = 32です。初期設定値(INIT)とステップサイズ(STEP)の設定は通常のグラディエント(0,1,2...255)を生成します。

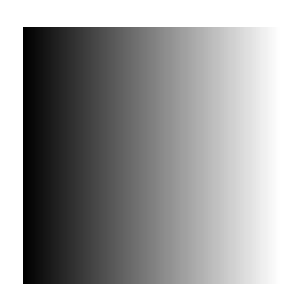

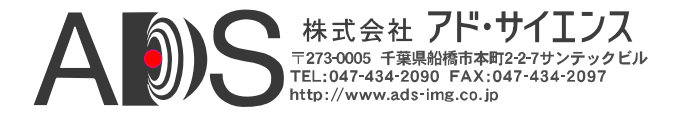

#### 4.1.2. 8ビット 8タップ 垂直ウェッジの例

目的: 垂直ウェッジ、8ビットモノクロ、256x256画像サイズ、 8ビット x 8タップ(Camera Linkフル)

- 主要パラメーター: LVAL HI 32 FVAL HI 256 X ACTIVE 32 Y\_ACTIVE 256 A-H PATSEL 2 A-H STEP 1 A-H INIT 0 CL\_MODE 15
- 備考: ピクセルクロックごとに8つの連続したピクセルが出力されるので、line valid (LVAL\_HI)時間は256/8 = 32です。通常のグラディエント (0,1,2...255)が生成されます。

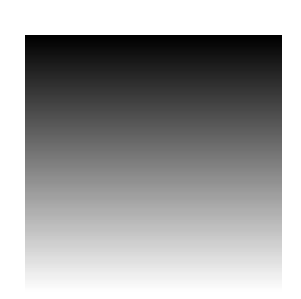

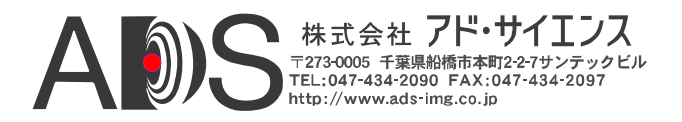

### 4.1.3. 8ビット 8タップ 傾斜ウェッジの例#1

目的: 傾斜ウェッジ、8ビットモノクロ、256x256画像サイズ、 8ビット x 8タップ(Camera Linkフル)

| 主要パラメーター: | LVAL_HI    | 32  |
|-----------|------------|-----|
|           | FVAL_HI    | 256 |
|           | X_ACTIVE   | 32  |
|           | Y_ACTIVE   | 256 |
|           | A-H PATSEL | 3   |
|           | A-H STEP   | 8   |
|           | A_INIT     | 0   |
|           | B_INIT     | 1   |
|           | C_INIT     | 2   |
|           | D_INIT     | 3   |
|           | E_INIT     | 4   |
|           | F_INIT     | 5   |
|           | G_INIT     | 6   |
|           | H_INIT     | 7   |
|           | CL_MODE    | 15  |

備考: ピクセルクロックごとに8つの連続したピクセルが出力されるので、
 line valid (LVAL\_HI)時間は256/8 = 32です。初期設定値(INIT)とステップサイズ(STEP)の設定は、X方向に通常のグラディエント(0,1,2...255)
 を生成しますが、STEPの設定に応じてY方向のグラディエントは
 0,8,16...になります。

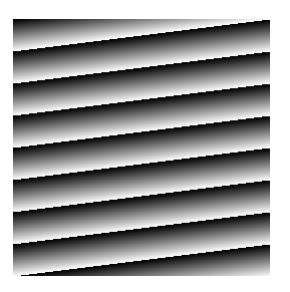

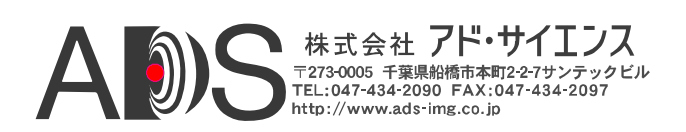

#### **4.1.4.** 8ビット 8タップ 傾斜ウェッジの例#2

目的: 傾斜ウェッジ、8ビットモノクロ、2048x256画像サイズ、 8ビット x 8タップ(Camera Linkフル)

| 主要パラメーター: | LVAL_HI       | 256 |
|-----------|---------------|-----|
|           | FVAL_HI       | 256 |
|           | X_ACTIVE      | 256 |
|           | Y_ACTIVE      | 256 |
|           | A-H PATSEL    | 3   |
|           | A-H STEP      | 1   |
|           | A_INIT        | 0   |
|           | <b>B_INIT</b> | 1   |
|           | C_INIT        | 2   |
|           | D_INIT        | 3   |
|           | E_INIT        | 4   |
|           | F_INIT        | 5   |
|           | G_INIT        | 6   |
|           | H_INIT        | 7   |
|           | CL_MODE       | 15  |

備考: ピクセルクロックごとに8つの連続したピクセルが出力されるので、
 line valid (LVAL\_HI)時間は2048/8 = 256です。初期設定値(INIT)とステップサイズ(STEP)の設定は、0.1.2.3.4.5.6.7, 1.2.3.4.5.6.7.8,
 2.3.4.5.6.7.8.9. …の形のX方向のグラディエントを生成し、Y方向のグラディエントは通常の(0.1.2...255)になります。

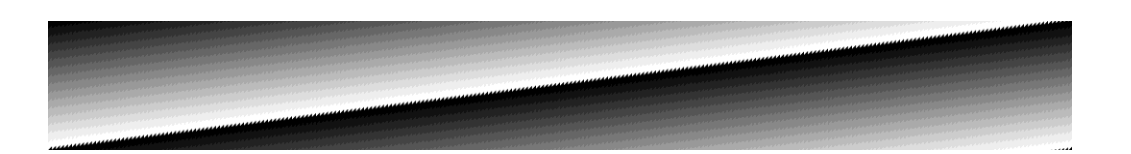

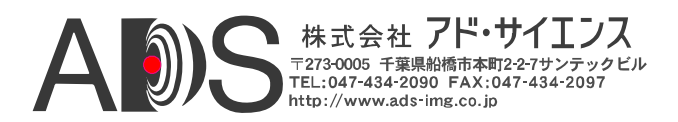

#### 4.2. 80ビットの例

以下の4つの例は、新しい80ビットのコンフィギュレーションでCamera Linkテス トパターンを生成するのに使用される主要なコンフィギュレーション設定を示し ています。2つの80ビットコンフィギュレーションがあります;10の8ビットタッ プと8つの10ビットタップです。例は、デカコンフィギュレーションとも呼ばれ る10の8ビットタップの場合を示しています。

デカコンフィギュレーションでは、ピクセルクロックごとに10の8ビットピクセルが同時に出力されます。これは、非常に高速のフレームレートに対応しています。デカコンフィギュレーションカメラは、一般にライン内で10つの連続した(シーケンシャル)ピクセルを出力します。この理由から、カメラの水平方向のサイズは10の倍数になります。

例では320x256画像を使用します。ピクセルクロックごとに10つの連続したピク セルが出力されるので、水平ラインは32クロックだけの持続時間に水平ブランク を加えたものになります。「A」コンフィギュレーションレジスタは第1ピクセル を、「B」コンフィギュレーションレジスタは第2ピクセルを、「J」コンフィギ ュレーションレジスタは第10ピクセルを指定するのに使用されます。

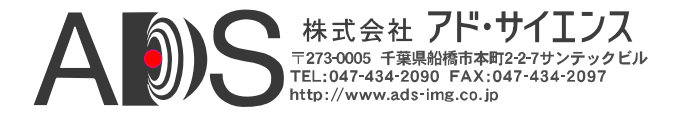

#### 4.2.1. 8ビット 10タップ 水平ウェッジの例

目的: 水平ウェッジ、8ビットモノクロ、320x256画像サイズ、 8ビット x 10タップ(Camera Linkフル、80ビットDECA)

| 主要パラメーター: | LVAL_HI       | 32  |
|-----------|---------------|-----|
|           | FVAL_HI       | 256 |
|           | X_ACTIVE      | 32  |
|           | Y_ACTIVE      | 256 |
|           | A-J PATSEL    | 1   |
|           | A-J STEP      | 8   |
|           | A_INIT        | 0   |
|           | <b>B_INIT</b> | 1   |
|           | C_INIT        | 2   |
|           | D_INIT        | 3   |
|           | E_INIT        | 4   |
|           | F_INIT        | 5   |
|           | G_INIT        | 6   |
|           | H_INIT        | 7   |
|           | I_INIT        | 8   |
|           | J_INIT        | 9   |
|           | CL_MODE       | 13  |

備考: ピクセルクロックごとに10つの連続したピクセルが出力されるので、
 line valid (LVAL\_HI)時間は320/10 = 32です。初期設定値(INIT)とステップサイズ(STEP)の設定は、0.1.2.3.4.5.6.7.8.9, 8.9.10.11.12.13.14.15.16.17, 16.17.18.19.20.21.22.23.24.25...の形のグラディエントを生成します。

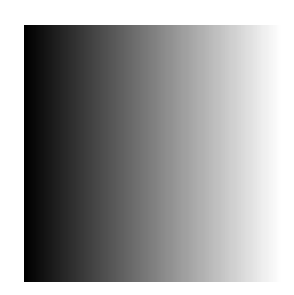

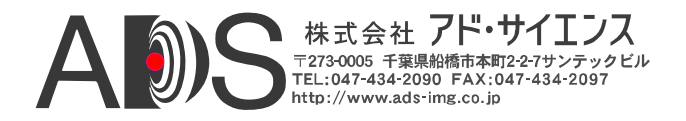

#### 4.2.2. 8ビット 10タップ 垂直ウェッジの例

目的: 垂直ウェッジ、8ビットモノクロ、320x256画像サイズ、 8ビット x 10タップ(Camera Linkフル、80ビットDECA)

主要パラメーター: LVAL HI 32 FVAL HI 256 X ACTIVE 32 Y\_ACTIVE 256 A-J PATSEL 2 A-J STEP 1 A-J INIT 0 CL\_MODE 13

備考: ピクセルクロックごとに10の連続したピクセルが出力されるので、line valid (LVAL\_HI)時間は320/10 = 32です。通常のグラディエント (0,1,2...255)が生成されます。

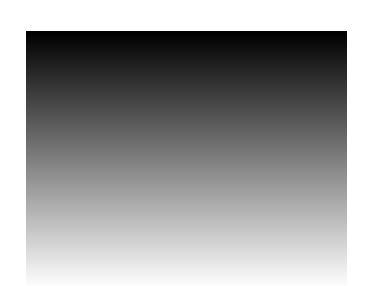

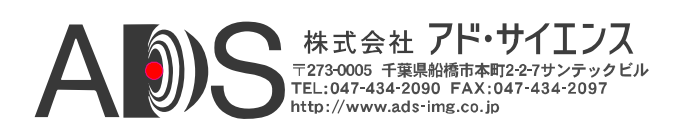

#### 4.2.3. 8ビット 10タップ 傾斜ウェッジの例#1

目的: 傾斜ウェッジ、8ビットモノクロ、320x256画像サイズ、 8ビット x 10タップ(Camera Linkフル、80ビットDECA)

| 主要パラメーター: | LVAL_HI    | 32  |
|-----------|------------|-----|
|           | FVAL_HI    | 256 |
|           | X_ACTIVE   | 32  |
|           | Y_ACTIVE   | 256 |
|           | A-J PATSEL | 3   |
|           | A-J STEP   | 8   |
|           | A_INIT     | 0   |
|           | B_INIT     | 1   |
|           | C_INIT     | 2   |
|           | D_INIT     | 3   |
|           | E_INIT     | 4   |
|           | F_INIT     | 5   |
|           | G_INIT     | 6   |
|           | H_INIT     | 7   |
|           | I_INIT     | 8   |
|           | J_INIT     | 9   |
|           | CL_MODE    | 13  |

備考: ピクセルクロックごとに10の連続したピクセルが出力されるので、line valid (LVAL\_HI)時間は320/10 = 32です。初期設定値(INIT)とステップサイズ(STEP)の設定は、0.1.2.3.4.5.6.7.8.9, 8.9.10.11.12.13.14.15.16.17, 16.17.18.19.20.21.22.23.24.25, ...の形のX方向のグラディエントを生成しますが、STEPの設定に応じてY方向のグラディエントは0.8.16...になります。

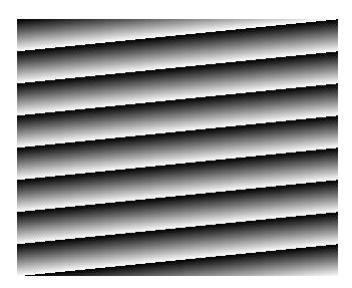

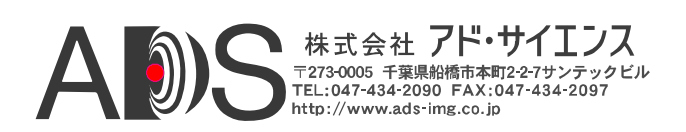

#### 4.2.4. 8ビット 10タップ 傾斜ウェッジの例#2

目的: 傾斜ウェッジ、8ビットモノクロ、2560x256画像サイズ、8ビット x 10タップ(Camera Linkフル、80ビットDECA)

| 主要パラメーター: | LVAL_HI       | 32  |
|-----------|---------------|-----|
|           | FVAL_HI       | 256 |
|           | X_ACTIVE      | 32  |
|           | Y_ACTIVE      | 256 |
|           | A-J PATSEL    | 3   |
|           | A-J STEP      | 1   |
|           | A_INIT        | 0   |
|           | <b>B_INIT</b> | 1   |
|           | C_INIT        | 2   |
|           | D_INIT        | 3   |
|           | E_INIT        | 4   |
|           | F_INIT        | 5   |
|           | G_INIT        | 6   |
|           | H_INIT        | 7   |
|           | I_INIT        | 8   |
|           | J_INIT        | 9   |
|           | CL_MODE       | 13  |
|           | CL_MODL       | 15  |

備考: ピクセルクロックごとに10の連続したピクセルが出力されるので、line valid (LVAL\_HI)時間は320/10 = 32です。初期設定値(INIT)とステップサイズ(STEP)の設定は、0.1.2.3.4.5.6.7.8.9, 1.2.3.4.5.6.7.8.9.10, 2.3.4.5.6.7.8.9.10.11,...の形のX方向のグラディエントを生成し、Y方向は通常のグラディエント(0.1.2...255)が生成されます。

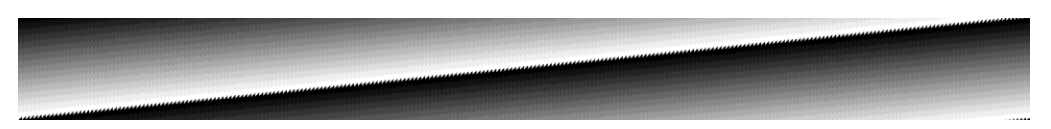

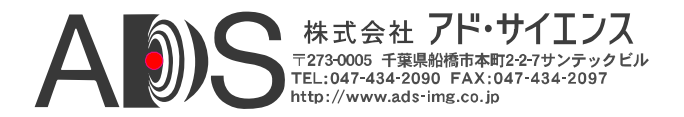

# 5. 改訂履歴

| 文書ID #     | 日付      | 変更                                                                                                   |
|------------|---------|----------------------------------------------------------------------------------------------------|
| 200463-1.0 | 3/31/05 | 最初のマニュアル                                                                                             |
| 200463-1.1 | 5/27/05 | わずかな更新                                                                                               |
| 200463-2.0 | 6/26/09 | 大幅な更新。シリアルナンバー<br>M08001以降に適用。<br>- 80ビット対応を追加。<br>- DVAL_MODEレジスタを追加。<br>- INITレジスタを追加。<br>- 付録を追加。 |
|            |         |                                                                                                    |

表5-1: CLS-211 ユーザーマニュアル改訂履歴